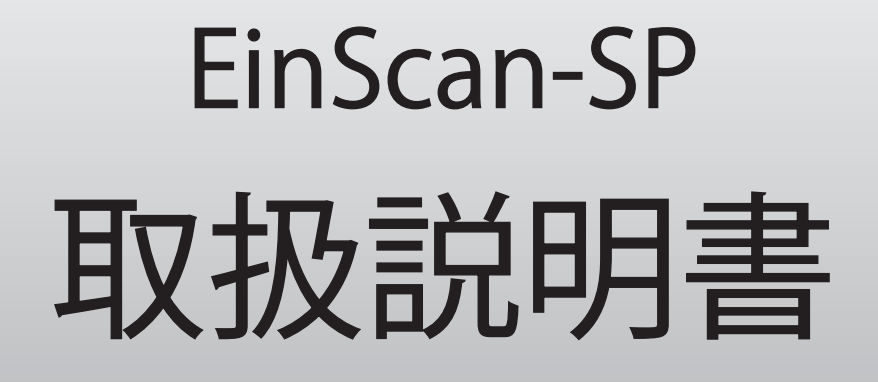

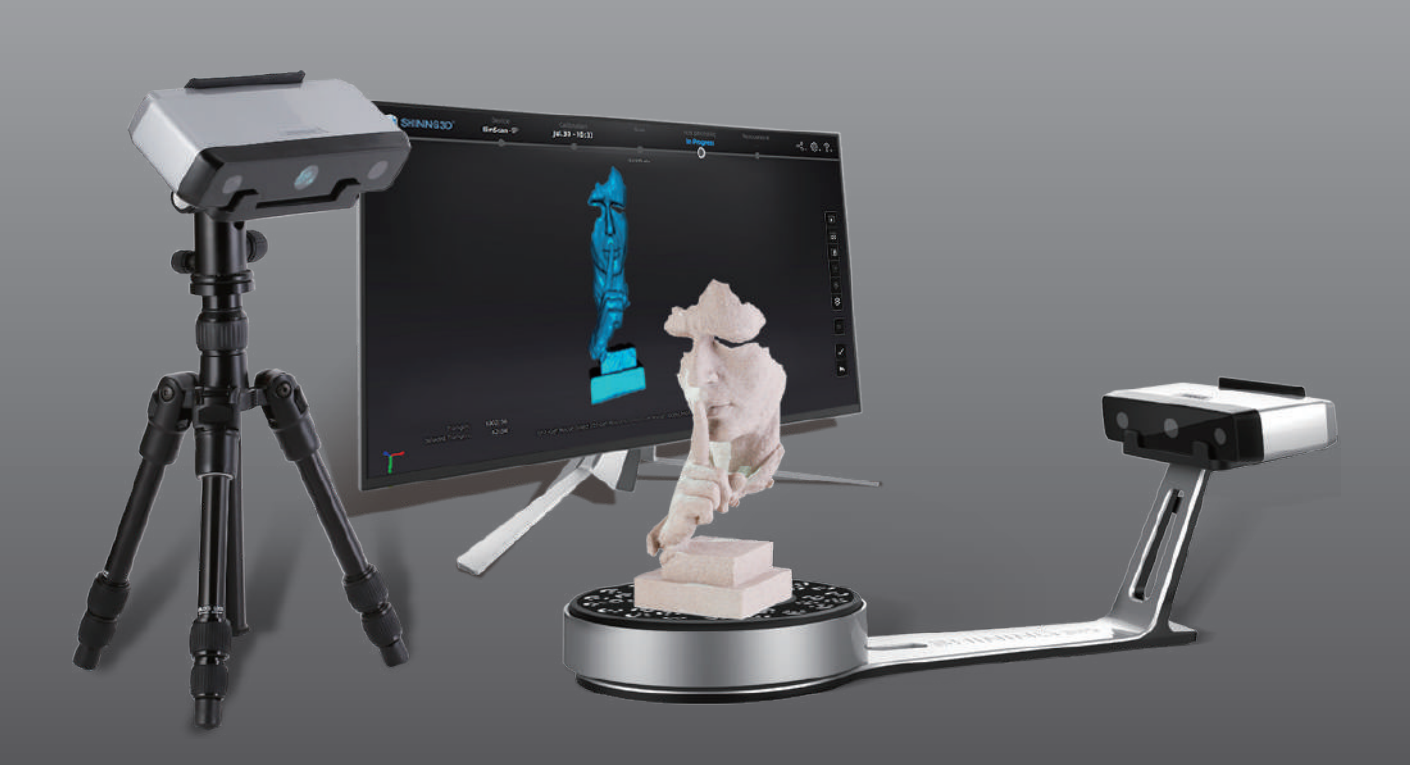

# EinScan-SP $\longrightarrow$

# 目次

| 1. 設備リストと仕様       | 1  |
|-------------------|----|
| 1.1 設備リスト         | 1  |
| 1.2 仕様            | 2  |
| 1.3 動作環境          | 3  |
| 2.取り付け説明          | 4  |
| 2.1 ハードウェアの取付け    | 4  |
| 2.2 設備のオン / オフ    | 6  |
| 3.ソフトウェア          | 7  |
| 3.1 ソフトウェアのダウンロード | 7  |
| 3.2 ソフトウェアのインストール | 9  |
| 4. スキャンの準備        | 12 |
| 4.1 概要            | 12 |
| 4.2. 設定           | 14 |
| 4.3 コミュニティ        | 15 |
| 4.4 ヘルプ           | 16 |
| 4.5 エラーメッセージ      | 17 |
| 4.6 操作の流れ         | 19 |
| 4.7 ナビゲーション       | 20 |
| 5.キャリブレーション       | 21 |
| 5.1 キャリブレーション     | 21 |
| 5.2 ホワイトバランス      | 24 |
| 6. スキャン           | 25 |
| 6.1 概要            | 25 |
| 6.2. 事前設定         | 26 |
| 6.3 スキャン距離        | 27 |
| 6.4 スキャン画面        | 28 |
| 6.5 スキャン          | 32 |
| 6.6 スキャン編集モード     | 32 |
| 6.7 スキャンデータリスト    | 34 |

### 6.8 手動位置合わせ ------ 37 6.9 スキャンデータの削除 -----39 6.10 メッシュ化 ------39 7.1 穴埋め - - - - - - - - - - - 41 7.2 スムージング ------44 7.3 シャープ ------ 45 7.4 メッシュの削減 -----36 7.5 スキャン再開 ------47 8. 測定 ------ 48 8.2座標系位置合わせ -----50 8.3 測定 ------52 9. 保存 ------ 54 9.1 データの保存 ------54 9.2. スケール調整 ------56 9.3 データの共有 ------56 10.FAQ ----- 57

EinScan-SP

# 1 設備リストと仕様

# 1.1 設備リスト

| パーツ                          | 画像                          | 数 |
|------------------------------|-----------------------------|---|
| スキャナ                         |                             | 1 |
| ターンテーブル                      |                             | 1 |
| スタンド                         | Sel                         | 1 |
| ヘッド専用置き台                     |                             | 1 |
| キャリブレーションボード                 |                             | 1 |
| キャリブレーションボードスタンド             |                             | 1 |
| 電源アダプタ                       | e                           | 1 |
| 電源ケーブル                       | €<br>G                      | 1 |
| USB ケーブル<br>(USB-USB mini-A) | \$*C>~_C>~_B                | 1 |
| USB ケーブル(USB-USB)            |                             | 1 |
| 三脚                           |                             | 1 |
| マーカー                         | 0000000<br>000000<br>000000 | 1 |
| クイックガイド                      |                             | 1 |

– EinScan-SP 🗩

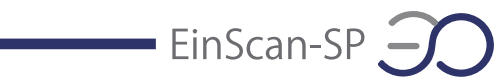

# 1.2 仕様

| パラメーター        | EinSc                          | an-SP                        |
|---------------|--------------------------------|------------------------------|
| スキャンモード       | 固定スキャン(ターンテーブル付き)              | 固定スキャン(ターンテーブル無し)            |
| スキャン速度        | <1 分                           | <4 秒                         |
| 点間ピッチ         | 0.17mm~                        | 0.2mm                        |
| 精度            | 1 ショット精度                       | : 0.05mm                     |
| 焦点距離          | 290-480                        | Jmm                          |
| 光源            | 白色L                            | ED                           |
| 最小スキャン範囲      | 30mm*30mm*30mm                 | 30mm*30mm*30mm               |
| 最大スキャン範囲      | 200mm*200mm*200mm              | 700mm*700mm*700mm            |
| テクスチャースキャン    | 対応可                            | - 4<br>尼                     |
| 屋外での使用        | 不可(光が強す                        | すぎるため)                       |
| 特殊なスキャン対象     | 透明、反射する物体、黒い被<br>につや消し/マットの塗布を | 捜写体の場合は、スキャン前<br>€おこなってください。 |
| 3D プリンタ用データ出力 | 対応可能                           |                              |
| 出力フォーマット      | OBJ、STL、ASC                    | 、PLY、3MY                     |

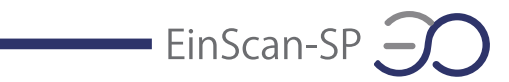

# 1.3 動作環境

| 西口           | EinScan-SP                   |                                |  |
|--------------|------------------------------|--------------------------------|--|
| · 月日         | 最低動作環境                       | 推奨動作環境                         |  |
| 対応 OS        | Win10、64bit                  |                                |  |
| USB ポート      | USB2.0/3.                    | 0 一つ以上                         |  |
| メモリ          | >16G                         | >32G                           |  |
| 独立型グラフィックボード | NVDIA GeForce GTX660         | NVDIA GeForce GTX1060          |  |
| グラフィックメモリ    | >2G                          | >4G                            |  |
| プロセッサー       | i5 3th 以上                    | i7- 8700 以上                    |  |
| 画面の解像度       | 1920*1080* [<br>3840*2106* [ | DPI:100%;125%<br>DPI:100%;200% |  |

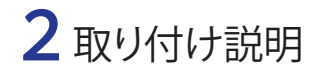

2.1 ハードウェアの取付け
\*スキャナの組み立て
①スキャナを専用置き台に設置します。

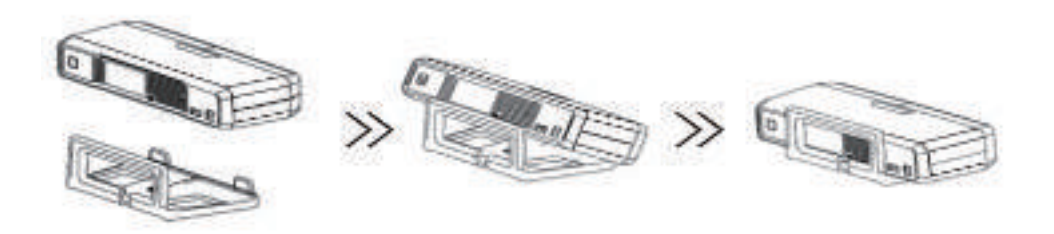

EinScan-SP 🧲

②キャリブレーションボードを組み立てます。

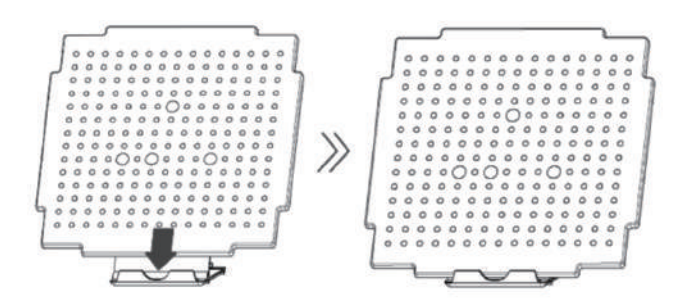

③スタントどとターンテーブルを組み立てます。1) ターンテーブルをスタンドに載せます。

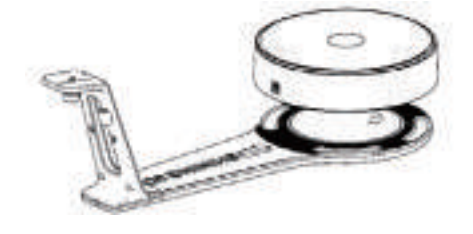

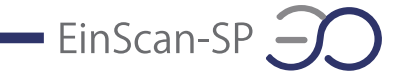

2) ネジを手で締めてスキャナを専用置き台に固定します。

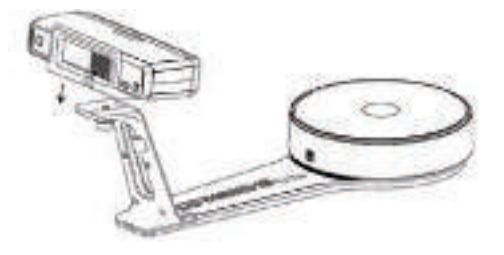

3) スキャナを三脚につけます(フリースキャンモード)。マーカーポイント位置合わせ方式 ならマーカーポイントを事前にはってください。ターンテーブルマーカーポイント位置合わ せ方式の場合は対象物をターンテーブルの上に載せます。

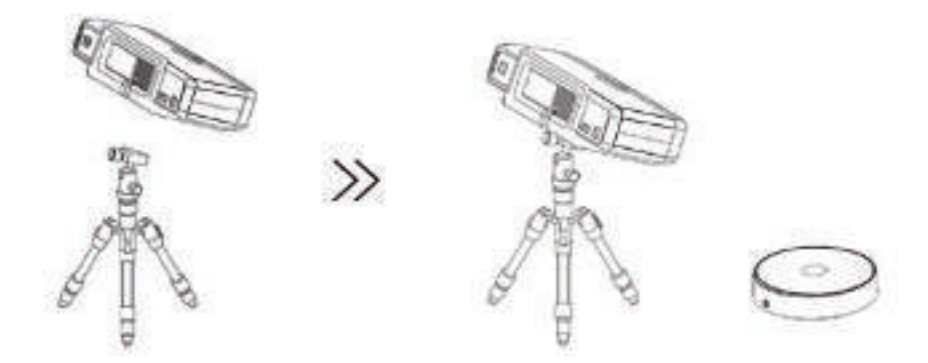

4) スキャナを電源に接続し、USB ケーブルをパソコンに接続してください。

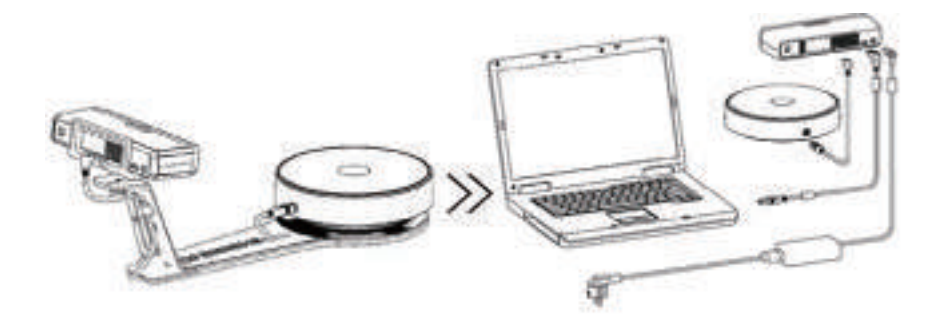

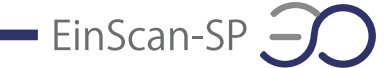

2.2 設備のオン / オフ

\*オン

スキャナの背面にスイッチがあります。スイッチを1秒以上触れ続けるとスキャナがオンとなり、スイッチが光ります。

\*オフ

スイッチを2回1秒以上触れると設備がオフとなり、スイッチの光が消えます。

# **3** ソフトウェア

### 3.1 ソフトウェアのダウンロード

①http://www.einscan.com/support/download/ にアクセスします。

②「EinScawn-SP」を選択して「SoftWare (ソフトウェア)」をクリックします。

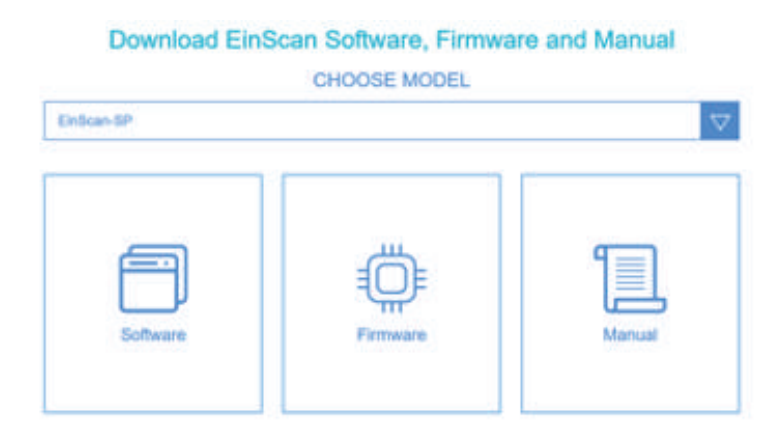

EinScan-SP

「Downlod(ダウンロード)」をクリックします。

| EXScan S_v3        | 0.0.1.exe                                         |
|--------------------|---------------------------------------------------|
| OS: win            |                                                   |
| ang: en            |                                                   |
| /ersion; 3.0.0,1   |                                                   |
| dapt to ExScan     | IO wer                                            |
| ntroduce post- pr  | ocess and measurement functions                   |
| New calibration a  | nd scan process                                   |
| Add feature align: | nent for SE                                       |
| Add language sup   | port including English, Japanese, German, Korean, |
| Russian, and Spa   | nish                                              |

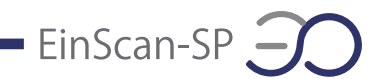

③ダウンロードする前に個人情報を入力する必要があります。

# Download instantly.

Fill out the form.

Full name\*

Email\*

④提出してダウンロードが自動的に開始します。

3.2 ソフトウェアのインストール

\*インストール

インストラーをダブルクリックして、インストールを行います。

細かい設定について、初めての方はデフォルトがお勧めです。本体をパソコンに接続してか らインストールを始めてください。また、PC1台につき1台だけのスキャナが接続されてい る事を確認してください。

②インストール後、デスクトップにショートカットが表示されます。

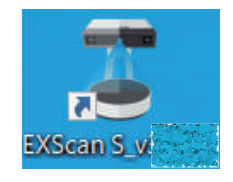

③インストール完了後、デバイスマネージャーでカメラが認識されているかを確認してくだ さい。デスクトップの "コンピュータ" アイコンを右クリックして "プロパティ" をクリックします。 デバイスマネージャーの "イメージングデバイス" の下にスキャナのカメラが出ているかどう かを確認してください。

注意:スキャナがオンの時だけ、デバイスマネージャーにカメラのデバイス名が表示される 場合があります。

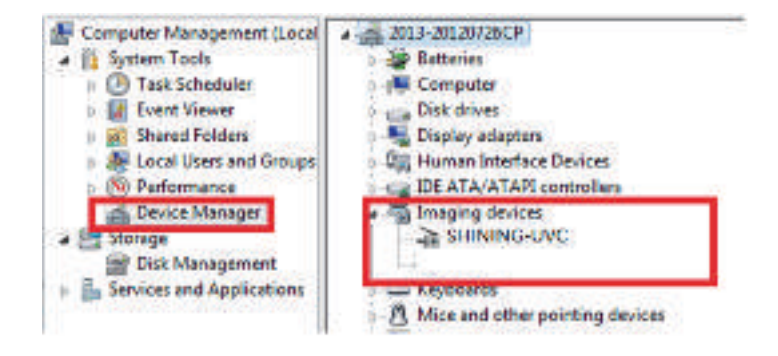

\*ソフトウェアアップグレード

新しいバージョンが利用可能になると、ソフトウェアを起動するときにアップグレードのウィンドウが表示されます。

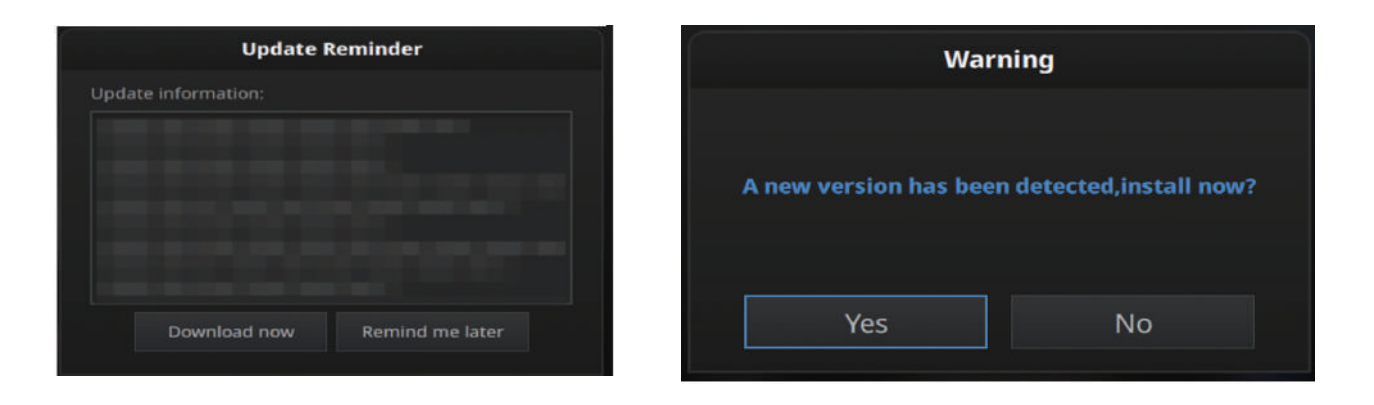

\*アクティベーション

初めて使うときにソフトウェアのアクティベーションが必要です。アクティベーションには「オンライン」と「オフライン」二つの方法があります。(PC ごとに必要です。)

【オンラインアクティベーション】

①スキャナをパソコンと接続して、電源をオンにしてください。

②ソフトウェアを起動します。デバイスタイプを選択します。

③アクティベーションウィンドウが表示されます。お使いのパソコンがネットに接続されてい る場合はオンラインアクティベーションをクリックして、ライセンスが自動的に始まります。ラ イセンスがダウンロードが出来たらアクティベーションが完了します。

| 🕸 einscan-tool | 2                 | - 🗆 X | 🕸 einscan-tool             | -    | × |
|----------------|-------------------|-------|----------------------------|------|---|
|                | EinScan 💶         |       | And in case of the         |      |   |
|                |                   | Ð     | Information                |      |   |
|                | Online Activation |       | License file download Succ | ess! |   |

【ローカルアクティベーション】

①ネットワークの接続に問題がある場合はアクティベーションウィンドウの右上のインフォメ ーションマークをクリックし、ローカルアクティベーションを選択します。

EinScan-SP

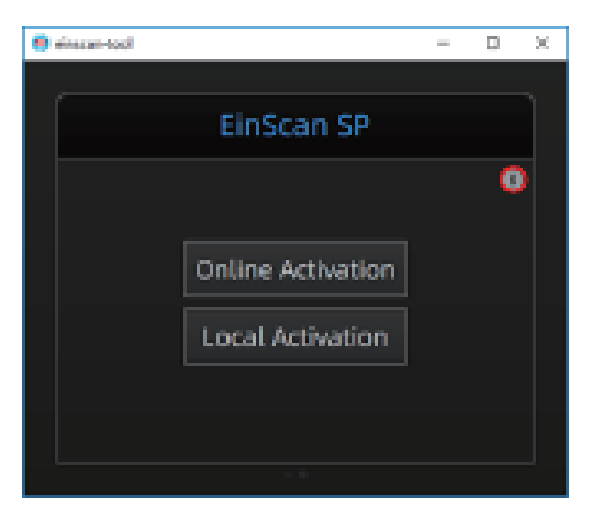

②「.ple」ファイルを指定してくださいとメッセージが表示されますので、付属の USB の中の「.ple」ファイルを指定すると、ローカルアクティベーションが完了します。

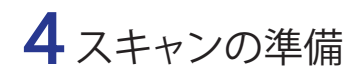

#### 4.1 概要

ターンテーブルあり:30mm\*30mm\*30mm から 200mm\*200mm\*200mm までの対象物を ターンテーブルでスキャンすることができます。

EinScan-SP

ターンテーブルなし:200mm\*200mm\*200mm から 700mm\*700mm\*700mm までの 対象物はターンテーブルなしでのスキャンを勧めします。

\*注意点

①30mm\*30mm\*30mm以下の対象物はお勧めしません。

②スキャン中に対象物の置き方やターンテーブルの振動やによって対象物が移動したり落ち たりすることがありますので対象物をしっかり設置してください。

③柔らかい対象物は置き方により形が変わったりする可能性があります。形が変わると、位 置合わせがうまくいかない場合があります。

④深い溝や穴のような光が届かない構造はデータが取れません。

\*特殊な物体のスキャン

黒、透明と光を反射する物体を直接スキャンできない場合があります。スキャン対象物にス プレー式艶消しパウダーを塗布するとスキャンが可能になります。

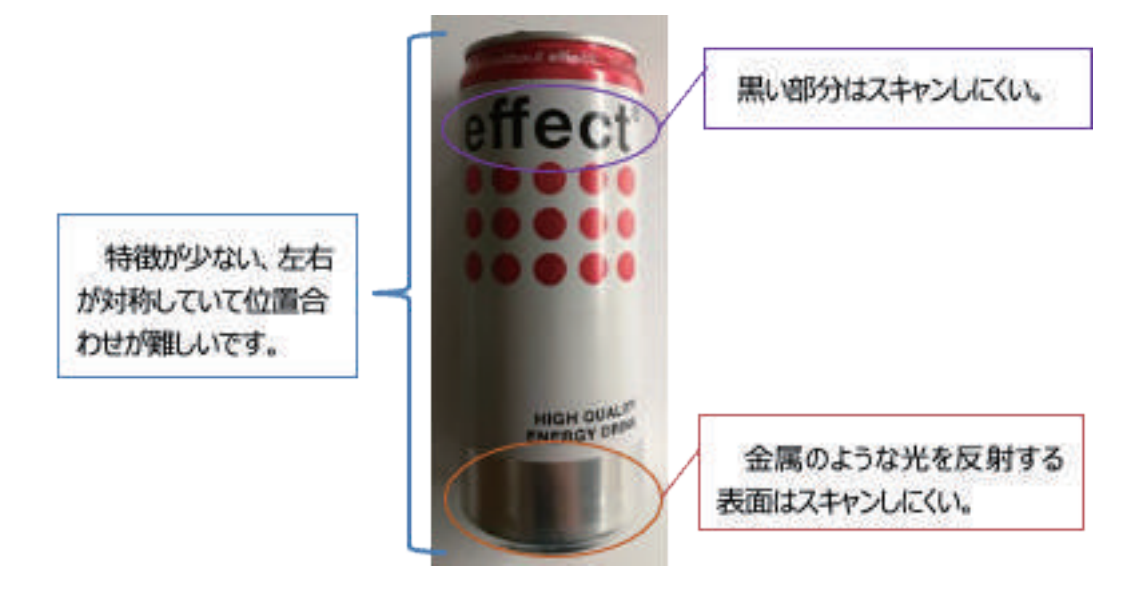

\*マーカーポイント

対象物の特徴が十分でない場合、データの位置合わせするには失敗する可能性があります。 スキャンするには対象物の表面にマーカーや粘土を貼り付けて「特徴」を作る必要がありま す。

EinScan-SP

マーカーを貼るには、以下のいくつかのルールがあります。

①1つのスキャンの範囲内に少なくとも4つのマーカーが必要です。

② ランダムで非直線的なパターンでマーカーを貼り付けます(下記の例を参照)。

③マーカーは平坦な表面に貼り付けてください。

④マーカーは付属のものを使用してください。他のマーカーを使用すると、精度が悪くなったり、見えなくなることがあります。

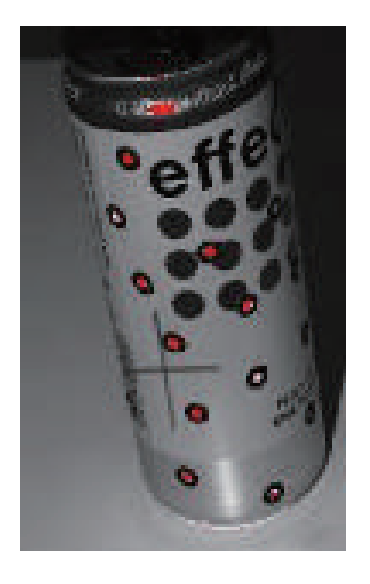

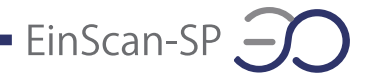

#### 4.2 設定

ソフトウェアの右上の が表示されます。

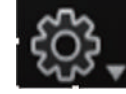

をクリックすると、下の図のようなドロップダウンメニュー

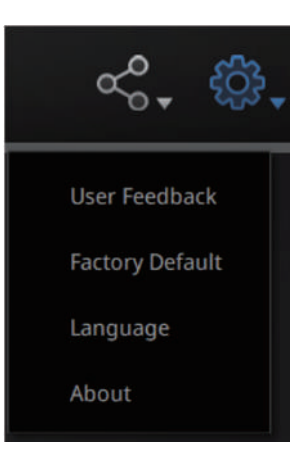

\*User Feedback(フィードバック)

ご使用中に問題が発生したり、困ったりすることがありましたら、こちらでご意見などをフィードバックする事ができます。※メーカーの窓口になりますのでご不明点がございましたら日本3Dプリンター株式会社の窓口よりお問い合わせください。

サポート窓口: https://3dprinter.co.jp/support/support-einscan/

\*Factory Default(工場出荷時設定に戻す)

この項目をクリックすると、システム全てのパラメーター(スキャンの明るさ、ターンテーブ ルの回転数など)、キャリブレーションデータなどがデフォルト設定に戻ります。使用言語は 英語となり、ソフトウェアが自動的に再起動します。ご使用前にご確認ください。

\*Language (言語)

言語設定には簡体中国語、繁体中国語、英語、ドイツ語、日本語、韓国語、ロシア語、スペイン語、トルコ語などがあります。ソフトウェアを起動した直後の機種選択画面でも言語 設定で使用言語の変更ができます。

\*About(このソフトについて)

お使いになるソフトのバージョンとお客様サポートの連絡方法が表示されます。

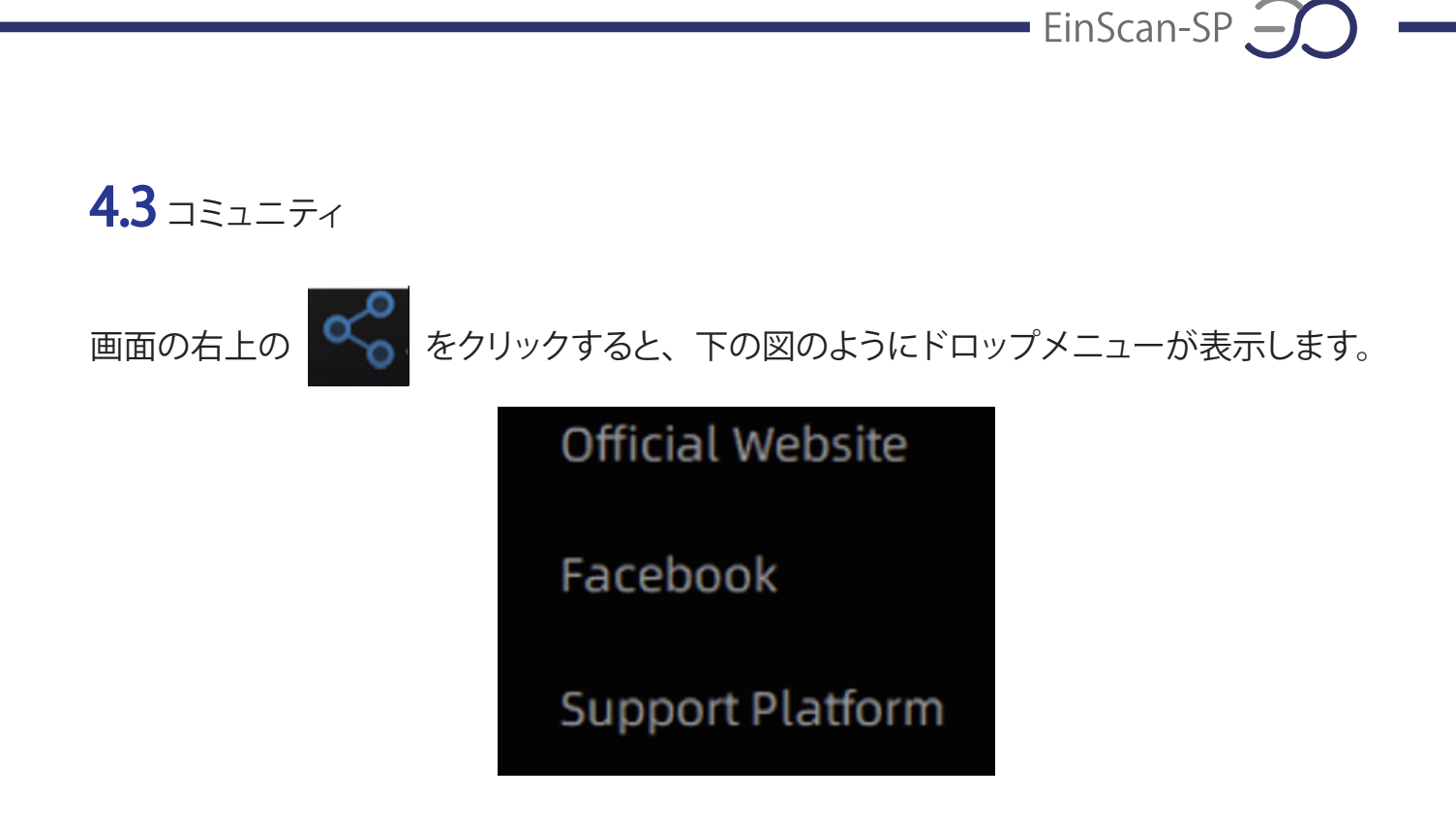

\*Official Website(公式サイト)

Einscan の製品や情報を提供する SHINING3D の公式サイトです。

\*Facebook

EinScan ユーザーがアイデアや実績、経験を共有するための Facebook コミュニティです。

\*Support Platform(お問い合わせ)

support.shining3d.com でシリアル番号やユーザー情報を登録してから保証が始まります。 商品に関する質問、ソフトウェア、ハードウェアのトラブルなどはこのプラットフォームからア クセスできます。

※日本3Dプリンター株式会社のホームページのユーザー登録とは別です。

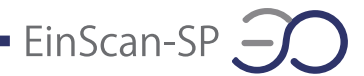

#### 4.4 ヘルプ

右上のクエスチョンマークをクリックすると、下の図のようにドロップメニューが表示されま す。

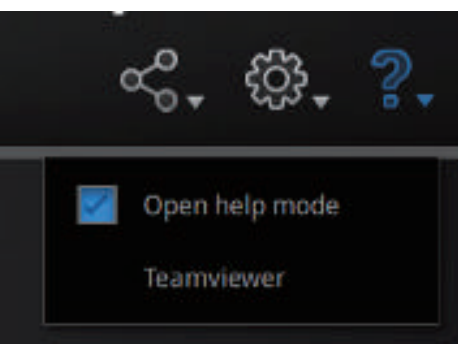

\*Open help mode (ヘルプモード)

チェックを入れると、現在使用している機能の説明が表示されます。

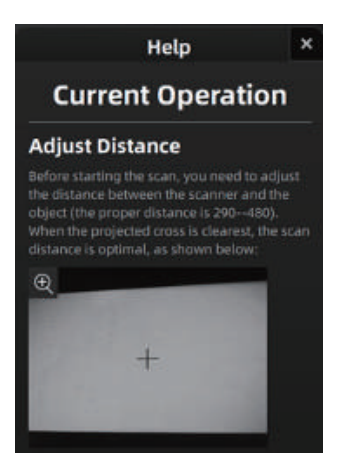

\*TeamViewer

TeamViewer は遠隔操作によって相手のパソコンを操作することができるソフトです。説明 しにくい場合のトラブルシューティングとしてよく利用されるソフトウェアです。

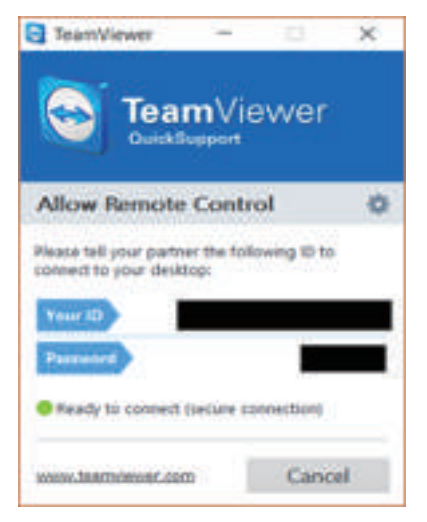

4.5 エラーメッセージ

ハードウェアまたはソフトウェアに問題が起きるときに以下のようなエラーメッセージが表示 されます。それぞれの内容を確認してください。

エラーが続く場合は、サポート(https://3dprinter.co.jp/support/support-einscan/)へお 問い合わせください。

\*アクティベーション失敗

WARNING: The license file doesn't match the scanner.Activate

アクティベーションが失敗しました。スキャナとパソコンがちゃんと接続してるかどうか確認し てもう一度アクティベーションしてください。

再接続でも改善しない場合は「10 FAQ」をご確認ください。

\*グラフィックカードの性能が足りていません

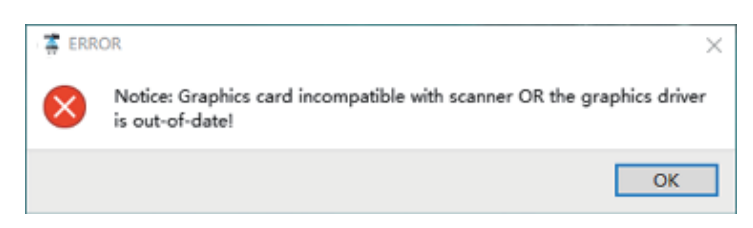

使用しているパソコンに搭載するグラフィックカードの性能が足りない可能性があります。推 奨パソコンスペックを確認して違うパソコンでもう一度試してください。もしパソコンの性能 が足りていても改善しない場合は「10 FAQ」をご確認ください。

\*USB は 3.0 ではありません

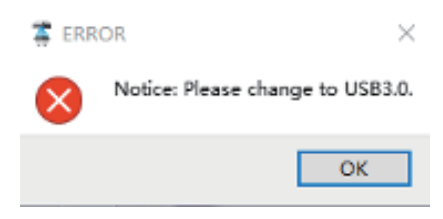

USB3.0 が必要です。

\*複数のグラフィックカードが検出されました

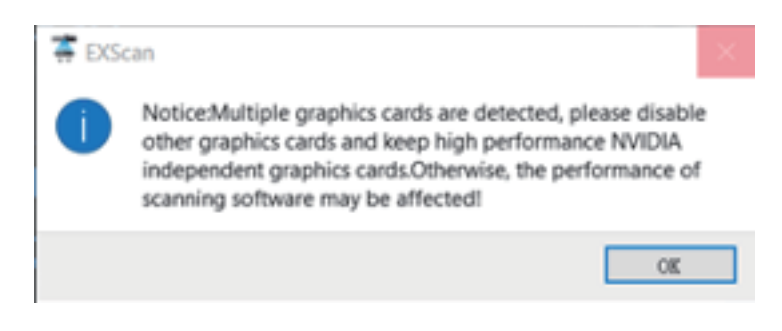

EinScan-SP

パソコンに複数のグラフィックカードがある場合、NVIDIA でないグラフィックカードが動い ている可能性があります。コントロールパネルで設定を変えます。3D 設定管理>プログラ ム設定で、EXScan-S をリストに追加します。そうすると次からソフトウェアを起動するときに NVIDIA のグラフィックカードが動きます。

| アノレター (14)の 単素(1) デスジヤッグ(15) 30 数定(15) ヘルブ(14)         (14)の 単素(14) - (14) (14) (14)         (15)の 品類:         (15)の 品類:         (15)の 品類:         (15)の 品質:         (15)の 品質:                                                                                                    | 🔠 NVIDIA コントロール パネル                            |                                                                |                                                                  |                             |
|----------------------------------------------------------------------------------------------------|------------------------------------------------|----------------------------------------------------------------|------------------------------------------------------------------|-----------------------------|
| ● 203 ● 203 ●                                                                                                    | <br>ファイル(F) 編集(E) デスクトップ(K) 3D 設定(3            | 3) ヘルプ(H)                                                      |                                                                  |                             |
|                                                                                                    | 🕲 ga 🔹 🕑 🐇                                     |                                                                |                                                                  |                             |
| ウローバい 20 設定を変更し、特定の フログラムの上書を設定で 性成できます。特定の プログラムを起動するたびに、上書を設定が自動的に使用されます。<br>シレロマルは C. Physick ひちちご                                                                                                    |                                                | 3D 設定の管理                                                       |                                                                  |                             |
| は下の au 設定を使用します。<br>グローバ以設定 プログラム設定<br>1.カスタマイズするプログラム登選供する(S):<br>「こ こさが加いing3d¥cinscan-s_series¥ex.」」追加(D)」前除(R) 回 恒元()<br>ご こ の プレグラム用の優先す 8 が プラフィックス プレセッサを選択する(O):<br>「「「パフォーマンス NVIDIA プロセッサ<br>第 なき デンジン マンス NVIDIA プロセッサ<br>第 なき デンジン マンス NVIDIA プロセッサ<br>また の クローバは設定 (デン) を使用する<br>アンジエイリアシング - ドンス ペアレンシー<br>プレーバは設定 (アブリアーションにある コントロー<br>アンデエイリアシング - ドンス ペアレンシー<br>アンデエイリアシング - ドンス ペアレンシー<br>アンデエイリアシング - ドンス ペアレントー<br>アンデエイリアシング - ドンス ペアレンシー<br>アンデエイリアシング - ドンス ペアレンシー<br>アンデエイリアング - ドンス ペアレンシー<br>アンデエイリアング - ジー<br>アンデエイリアング - ドンス ペアレンシー<br>アンデエイリアング - ビー<br>アング - ビー<br>アング - ビー<br>アング - ビー<br>アング - ビー<br>アング - ビー<br>アング - ビー<br>アング - ビー<br>アング - ビー<br>アング - ビー<br>アング - ビー<br>アング - ジー<br>アング - ビー<br>アング - ビー<br>アング - ビー<br>アング - ビー<br>アング - ビー<br>アング - ビー<br>アング - ビー<br>アング - ビー<br>アング - ビー<br>アング - ビー<br>アング - ビー<br>アング - ビー<br>アング - ビー<br>アング - ビー<br>アング - ジー<br>アング - ビー<br>アング - | - <mark>80 設定の管理</mark><br>Surround, PhysX の設定 | グローバル 3D 設定を変更し、特定のプログラムの                                      | > 上書き設定を作成できます。特定のプログラムを起動する/                                    | たびに、上書を設定が自動的に使用されます。       |
| グローバル設定       プログラム設置         1.カスダマイスするプログラムを提供する(5):          ・ このコンピューターで見っかったプログラムのみを表示する(M)          2.このゴンピューターで見っかったプログラムのみを表示する(M)          2.このブログラム用の運先するグラフィックスプロセッサ本量択する(O):          高/フォーマンス NVIDIA プロセッサ          ● グローバル設定 (高/(フォーマンス NVIDIA プロセッサ)を使用する          パノオーマンス NVIDIA プロセッサ          ● グローバル設定 (高/(フォーマンス NVIDIA プロセッサ)を使用する          パノオーマンス NVIDIA プロセッサ          ● グローバル設定 (高/(フォーマンス NVIDIA プロセッサ)を使用する          の(ローバル設定 (オパロ) を使用する          アンサイ・ローバの設定 (オカーを使用する          ローバレジジング・アンス NVIDIA プロセッサ          「健康           ローバレ ムローバの設定 (オカーを使用する          アンサブイリアシング・FXAA           クローバル設定 (オカーを使用する           アンサブイリアシング・FXAA            アンサブイリアシング・ドAA            アンサブイリアシング・ドング             アンサブイリアシング・ たき             アンサブイリアシング・たき             アンサブイリアシンク・ たき                                                                                                    |                                                | 以下の 3D 設定を使用します。                                               |                                                                  |                             |
| 1.カスマイスするブログラムを提供する(S):<br>■ このコンピューターで見つかったプログラムのみを表示する(M)<br>2.のコンピューターで見つかったプログラムのみを表示する(M)<br>2.のコンピューターで見つかったプログラムのみを表示する(M)<br>2.のコンピューターで見つかったプログラムのみを表示する(M)<br>■ プローバ()設定 (高/Cオーマンス NVIDIA プロセッサ<br>■ グローバ()設定 (高/Cオーマンス NVIDIA プロセッサ<br>■ グローバ()設定 (高/Cオーマンス NVIDIA プロセッサ<br>■ グローバ()設定 (オペブ) を使用する<br>■ パフォーマンス NVIDIA プロセッサ<br>酸症<br>CUDA - GPU グローバ()設定 (オペブ) を使用する<br>「アンラゴイリアシング - FXAA グローバ()設定 (オペブ) を使用する<br>アンラゴイリアシング - FXAA グローバ()設定 (オペブ) を使用する<br>アンラゴイリアシング - FXAA グローバ()設定 (オペブ) を使用する<br>アンラゴイリアシング - FXAA グローバ()設定 (オペブ) を使用する<br>アンラゴイリアシング - FXAA グローバ()設定 (オペブ) を使用する<br>アンラゴイリアシング - FXAA グローバ()設定 (アブ)ケーションによるコントロー」<br>■<br>TOT-COLL 1.1.1.1.1.1.1.1.1.1.1.1.1.1.1.1.1.1.1                                                                                                    |                                                | グローバル設定 プログラム設定                                                |                                                                  |                             |
| ば C ¥Shining3d¥einscan-s_series¥ex. ◇ 追加(D) 創除(R) @ 恒元①         「ご C 3 コンビューターで見 つかった プログラムのみを表示する(M)         こ の コ ログラムーターで見 つ かった プログラムのみを表示する(M)         こ の コ ログラム用の 堡先 まる グラフィックス ブロセッサを提択する(O):         「ゴノノル設定 (ボノブ モマンス NVIDIA プロセッサ         愛 グローノル設定 (ボノブ モマンス NVIDIA プロセッサ         変定         びローノル設定 (ボノブ を使用する         「ノブ モマンス NVIDIA プロセッサ         変定         びローノル設定 (グリ を使用する         のpenGL レングリング - FXAA グローノル設定 (グリ を使用する         アンデエイリアシング - FXAA グローノル設定 (グリ を使用する         アンデエイリアシング - FXAA グローノル設定 (グロ を使用する         アンデエイリアシング - FXAA グローノル設定 (グフ)を使用する         アンデエイリアシング - FXAA グローノル設定 (ゲフ)を使用する         アンデエイリアシング - FXAA グローノル設定 (ゲフ)を使用する         アンデエイリアシング - FXAA グローノル設定 (ゲフ)を使用する         アンデエイリアシング - FXAA グローノル設定 (ゲフ)を使用する         アンデエイリアシング - FXAA グローノル設定 (ゲフ)を使用する         アンデエイリアシング - FT×F グローノル設定 (アフリケーションによるコントロー         アンデエイリアシング - FT×F グローノル設定 (アフリケーションによるコントロー         アンデエイリアシング - Exe グローノル設定 (アコリケーションによるコントロー         アンデエイリアシング - 設定 グローノル設定 (アコリケーションによるコントロー         アンデエイリアシング - Exe グローノル設定 (アコリケーションによるコントロー         アンデエイリアシング - FxAA グローノル設定 (ゲフ)を使用する         アンデエイリアシング - FxAA グローノル設定 (ゲフ)を使用する         アンデエイリアシング - FxAA グローノル設定 (ゲフ)を使用する         アンデエイリアシング - FxAA グローノル設定 (ゲフ)を使用する         アンデエイリアシング - FxAA グローノル設定 (ゲフ)を使用する         アンデエイリアシング - FxAA グローノル設定 (ゲフ)を使用する         アンデエイリアシング - FxAA グローノル設定 (ゲフ)を使用する         アンデエイリアシング - FxAA グローノル設定 (ゲフ)を使用する         アンデエイリアシング - FxAA                                                                                                    |                                                | 1. カスタマイズするプログラムを選択する(S):                                      |                                                                  |                             |
|                                                                                                    |                                                | ■ c:¥shining3d¥einscan-s series¥ex                             | 追加(D) 創除(R) <                                                    |                             |
| <ul> <li></li></ul>                                                                                                    |                                                |                                                                | version fresh he a later fresh                                   |                             |
| <ul> <li>2. このプログラム用の優先するグラフィックスプロセッサを選択する(O):</li> <li>高パフォーマンス NVIDIA プロセッサ</li> <li>グローバル設定 (高パフォーマンス NVIDIA プロセッサ)を使用する</li> <li>高パフォーマンス NVIDIA プロセッサ</li> <li>液合型グラフィックス</li> <li>酸定</li> <li>(LDA - GPU</li> <li>グローバル設定 (すべて)を使用する</li> <li>Low Latency Mode</li> <li>グローバル設定 (オのて)を使用する</li> <li>OpenGL レンダリング GPU</li> <li>グローバル設定 (オのて)を使用する</li> <li>アンチエイリアシング - FXAA</li> <li>グローバル設定 (オの)を使用する</li> <li>アンチエイリアシング - FXAA</li> <li>グローバル設定 (オの)を使用する</li> <li>アンチエイリアシング - FXAA</li> <li>グローバル設定 (オの)を使用する</li> <li>アンチエイリアシング - FXAA</li> <li>グローバル設定 (オの)を使用する</li> <li>アンチエイリアシング - FXAA</li> <li>グローバル設定 (オの)を使用する</li> <li>アンチエイリアシング - FXAA</li> <li>グローバル設定 (オの)を使用する</li> <li>アンチエイリアシング - FXAA</li> <li>グローバル設定 (オの)を使用する</li> <li>アンチエイリアシング - FXAA</li> <li>グローバル設定 (オの)を使用する</li> <li>アンチエイリアシング - FXAA</li> <li>グローバル設定 (オの)を使用する</li> <li>アンチエイリアシング - FXAA</li> <li>グローバル設定 (オの)を使用する</li> <li>アンチエイリアシング - FXAA</li> <li>グローバル設定 (オの)を使用する</li> <li>アンチエイリアシング - FXAA</li> <li>グローバル設定 (アフ)ケーションによるコントロー</li> <li>アンチエイリアシング - モド</li> <li>グローバル設定 (アフ)ケーションによるコントロー</li> <li>アンチエイリアシング - 表定</li> <li>グローバル設定 (アフ)ケーションによるコントロー</li> <li>アンチエイリアシング - 株式 - ロビッグを示します。反映 (1000 GPU が客に(使用をれます)</li> </ul>                                                                                                    |                                                | 20コンビューターで見つかったフログラムのみを                                        | 表示する(M)                                                          |                             |
|                                                                                                    |                                                | 2 このプログラム田の優先するグラフィックス プロセ                                     | フッサナを澤捉する(の)・                                                    |                             |
|                                                                                                    |                                                |                                                                |                                                                  |                             |
| 前くコイマシス NVIDIA プロセッサ         液合型グラフィックス         徳能       設定         (UDA - GPU       グロー/バル設定 (すべて) を使用する         Low Latency Mode       グロー/バル設定 (の作) を使用する         OpenGL レンダリング GPU       グロー/バル設定 (す力) を使用する         アンチエイリアシング - FXAA       グロー/バル設定 (オ力) を使用する         アンチエイリアシング - ガンマ修正       グロー/バル設定 (オ力) を使用する         アンチエイリアシング - ガンマ修正       グロー/バル設定 (オ力) を使用する         アンチエイリアシング - ガンマ修正       グロー/バル設定 (オフ) を使用する         アンチエイリアシング - ウンペアレンシー       グロー/バル設定 (アフ) ケッシンによるコントロー         アンチエイリアシング - モード       グロー/バル設定 (アフリケーションによるコントロー         アンチエイリアシング - モード       グロー/バル設定 (アフリケーションによるコントロー         アンチエイリアシング - 設定       /// ワングレーションによるコントロー         アンチエイリアシング - 設定       // ワングー/ションによるコントロー         アンチエイリアシング - 設定       // ワングー/ションによるコントロー         アンチエイリアシング - 設定       // ワングー/ションによるコントロー         アンチエイリアシング - 設定       // ワングー/ションによるコントロー         アンチエイリアシング - 設定       // ワングー/ションによるコントロー         プログラムによって 使用されるグラフィックス プロセッサを示します。互換的なるフログラムでは、NMIDIA GPU が高に使用されます。                                                                                                    |                                                | 高ハフォーマンス NVIDIA フロビタック                                         | ~<br>Пわっせ)を使用する                                                  |                             |
| 読金型グラフィックス         機能       設定         CUDA - GPU       グロー/UL設定 (すべて)を使用する         Low Latency Mode       グロー/UL設定 (すべて)を使用する         OpenGL レングリング GPU       グロー/UL設定 (オフ)を使用する         アンチエイリアシング - FXAA       グロー/UL設定 (オフ)を使用する         アンチエイリアシング - ガンマ修正       グロー/UL設定 (オフ)を使用する         アンチエイリアシング - ガンマ修正       グロー/UL設定 (オフ)を使用する         アンチエイリアシング - ガンマ修正       グロー/UL設定 (オフ)を使用する         アンチエイリアシング - ガンマペアレンシー       グロー/UL設定 (オフ)を使用する         アンチエイリアシング - ナラスペアレンシー       グロー/UL設定 (アフリケーションによるコントロー         アンチエイリアシング - 装定       グロー/UL設定 (アフリケーションによるコントロー         アンチエイリアシング - 設定       グロー/UL設定 (アフリケーションによるコントロー         アンチエイリアシング - 設定       グロー/UL設定 (アフリケーションによるコントロー         アンチエイリアシング - 設定       グロー/UL設定 (アフリケーションによるコントロー         プログラムたとって 使用されるグラフィックス プロセッサを示します。互換性を確保するため、この設定はドライバーによってオーバーライドされます。                                                                                                    |                                                | 高パフォーマンス NVIDIA プロセッサ                                          |                                                                  |                             |
| 健能     設定         ・         ・         ・                                                                                                    |                                                | 統合型グラフィックス                                                     |                                                                  |                             |
| CUDA - GPU       グローバル設定 (すべて) を使用する         Low Latency Mode       グローバル設定 (off) を使用する         OpenGL レンダリング GPU       グローバル設定 (自動選択) を使用する         アンチエイリアシング - FXAA       グローバル設定 (オフ) を使用する         アンチエイリアシング - ガンマ修正       グローバル設定 (オフ) を使用する         アンチエイリアシング - ガンマ修正       グローバル設定 (オフ) を使用する         アンチエイリアシング - ガンマ修正       グローバル設定 (オフ) を使用する         アンチエイリアシング - ウンペアレンシー       グローバル設定 (アフ) ケッシンによるコントロー         アンチエイリアシング - 設定       グローバル設定 (アフリケーションによるコントロー         アンチエイリアシング - 設定       グローバル設定 (アフリケーションによるコントロー         アンチエイリアシング - 設定       グローバル設定 (アフリケーションによるコントロー         アンチエイリアシング - 設定       グローバル設定 (アフリケーションによるコントロー         アンチェイリアシング - 設定       グローバル設定 (アフリケーションによるコントロー         アンチェイリアシング - 設定       ジローバル設定 (アフリケーションによるコントロー         アンチェイリアシング - 設定       ジローバル設定 (アフリケーションによるコントロー         アンチェイリアシング - 設定       ジローバル設定 (アフリケーションによるコントロー         アンチェイリアシング - 設定       ジローバル設定 (アフリケーションによるコントロー         ジレ - ニー       ・       ・         ジロー       ・       ・         ジロー       ・       ・         シロー       ・       ・         ジロー       ・       ・         ジロー       ・       ・         ジロー       ・                                                                                                    |                                                | 機能                                                             | 設定                                                               | ^                           |
| Low Latency Mode グローバル設定 (Off) を使用する<br>OpenGL レンダリング GPU グローバル設定 (自動選択) を使用する<br>アンチエイリアシング - FXAA グローバル設定 (オフ) を使用する<br>アンチエイリアシング - ガンマ修正 グローバル設定 (オフ) を使用する<br>アンチエイリアシング - トランスペアレンシー グローバル設定 (オフ) を使用する<br>アンチエイリアシング - トランスペアレンシー グローバル設定 (アフリケーションによるコントロー<br>アンチエイリアシング - モード グローバル設定 (アフリケーションによるコントロー<br>アンチエイリアシング - 乾定 グローバル設定 (アフリケーションによるコントロー<br>アンチエイリアシング - 乾定 グローバル設定 (アフリケーションによるコントロー<br>フリチュムリアシング - 乾定 グローバル設定 (アフリケーションによるコントロー<br>フリチュムリアシング - 乾定 グローバル設定 (アフリケーションによるコントロー<br>マンチェイリアシング - 乾定 グローバル設定 (アフリケーションによるコントロー                                                                                                    |                                                | CUDA - GPU                                                     | グローバル設定 (すべて)を使用する                                               |                             |
| OpenGL レンダリング GPU       グローバル設定(自動選択)を使用する         アンチエイリアシング - FXAA       グローバル設定(オン)を使用する         アンチエイリアシング - ガンマ修正       グローバル設定(オン)を使用する         アンチエイリアシング - トランスペアレンシー       グローバル設定(オン)を使用する         アンチエイリアシング - トランスペアレンシー       グローバル設定(オン)を使用する         アンチエイリアシング - トランスペアレンシー       グローバル設定(アフリケーションによるコントロー         アンチエイリアシング - 設定       グローバル設定(アフリケーションによるコントロー         アンチエイリアシング - 設定       グローバル設定(アフリケーションによるコントロー         アンチエイリアシング - 設定       グローバル設定(アフリケーションによるコントロー         アンチエイリアシング - 設定       グローバル設定(アフリケーションによるコントロー         アンチエイリアシング - 設定       グローバル設定(アフリケーションによるコントロー         アンチエイリアシング - 設定       グローバル設定(アフリケーションによるコントロー         アンチエイリアシング - 設定       グローバル設定(アフリケーションによるコントロー         アンチエイリアシング - 設定       グローバル設定(アフリケーションによるコントロー         アンチエイリアシング - ジェー       ・・・・・・・・・・・・・・・・・・・・・・・・・・・・・・・・・・・・                                                                                                    |                                                | Low Latency Mode                                               | グローバル設定 (Off) を使用する                                              |                             |
| アンチエイリアシング - FXAA グローバル設定 (オフ) を使用する<br>アンチエイリアシング - ガンマ修正 グローバル設定 (オフ) を使用する<br>アンチエイリアシング - トランスペアレンシー グローバル設定 (オフ) を使用する<br>アンチエイリアシング - モード グローバル設定 (アフリケーションによるコントロー<br>アンチエイリアシング - 設定 グローバル設定 (アフリケーションによるコントロー<br>アンチエイリアシング - 設定 グローバル設定 (アフリケーションによるコントロー<br>アンチエイリアシング - 設定 グローバル設定 (アフリケーションによるコントロー<br>アンチエイリアシング - 設定 グローバル設定 (アフリケーションによるコントロー<br>フログラムによって 使用されるグラフィックス プロセッサを示します。互換性を確保するため、この設定はドライバーによってオーバーライドされ<br>る場合があります。NYIDIA GPU によって 駆動される外部ディスプレイ上で起動するうログラムでは、NYIDIA GPU が常に使用されます。                                                                                                    |                                                | OpenGL レンダリング GPU                                              | グローバル設定 (自動選択)を使用する                                              |                             |
| アンチエイリアシング - ガンマ修正 グローバル設定 (オン)を使用する<br>アンチエイリアシング - トランスペアレンシー グローバル設定 (オフ)を使用する<br>アンチエイリアシング - モード グローバル設定 (アブリケーションによるコントロー<br>アンチエイリアシング - 設定 グローバル設定 (アブリケーションによるコントロー<br>アンチエイリアシング - 設定 グローバル設定 (アブリケーションによるコントロー<br>アンチエイリアシング - 設定 グローバル設定 (アブリケーションによるコントロー<br>アンチエイリアシング - 設定 グローバル設定 (アブリケーションによるコントロー<br>アンチエイリアシング - 設定 グローバル設定 (アブリケーションによるコントロー<br>アンチエイリアシング - 設定 グローバル設定 (アブリケーションによるコントロー<br>アンチエイリアシング - 設定 グローバル設定 (アブリケーションによるコントロー<br>アンチエイリアシング - 設定 グローバル設定 (アブリケーションによるコントロー<br>アンチエイリアシング - 設定 グローバル設定 (アブリケーションによるコントロー<br>アンチエイリアシング - ジンドローバーン・<br>アンチェイリアシング - ジンパード - ジンパーン・<br>アンチェイリアシング - マンパーズ - ジンパーン・<br>アンチェイリアシング - ジンパーズ - ジンパーン・<br>アンチェイリアシング - ジンパーズ - ジンパーズ - ジンパーン・<br>アンチェイリアシング - ジンパーズ - ジンパーン・<br>アンチェイリアシング - ジンパーズ - ジンパーン・<br>アンチェイリアシング - ジンパーン・<br>アンチェイリアシング - ジンパーバーン・<br>アンチェイリアシング - ジンパー                                                                                                    |                                                | アンチエイリアシング - FXAA                                              | グローバル設定 (オフ)を使用する                                                |                             |
| アンチエイリアシング - トランスペアレンシー グローバル設定 (オフ) を使用する<br>アンチエイリアシング - モード グローバル設定 (アフリケーションによるコントロー<br>アンチエイリアシング - 設定 グローバル設定 (アフリケーションによるコントロー<br>マンチエイリアシング - 設定 グローバル設定 (アフリケーションによるコントロー<br>マログラムによって使用されるグラフィックス プロセッサを示します。互換性を確保するため、この設定はドライバーによってオーバーライドされ<br>る場合があります。NYIDIA GPU によって駆動される外部ディスプレイ上で起動するプログラムでは、NYIDIA GPU が常に使用されます。                                                                                                    |                                                | アンチエイリアシング - ガンマ修正                                             | グローバル設定 (オン)を使用する                                                |                             |
| アンチエイリアシング - モード グローバル設定 (アブリケーションによるコントロー<br>アンチエイリアシング - 設定 グローバル設定 (アブリケーションによるコントロー<br>・・・・・・・・・・・・・・・・・・・・・・・・・・・・・・・・・・                                                                                                    |                                                | アンチエイリアシング - トランスペアレンシー                                        | グローバル設定 (オフ)を使用する                                                |                             |
| アンチエイリアシング - 設定<br>                                                                                                    |                                                | アンチエイリアシング - モード                                               | グローバル設定 (アプリケーションによるコントロー                                        |                             |
| 説明:<br>プログラムによって使用されるグラフィックスプロセッサを示します。互換性を確保するため、この設定はドライバーによってオーバーライドされ<br>る場合があります。NYIDIA GPU によって駆動される外部ディスプレイ上で起動するプログラムでは、NYIDIA GPU が常に使用されます。                                                                                                    |                                                | アンチエイリアシング - 設定                                                | グローバル設定 (アプリケーションによるコントロー                                        | ~                           |
| 説明:<br>プログラムによって使用されるグラフィックス プロセッサを示します。互換性を確保するため、この設定はドライバーによってオーバーライドされ<br>る場合があります。NYIDIA GPU によって駆動される外部ディスプレイ上で起動するプログラムでは、NYIDIA GPU が常に使用されます。                                                                                                    |                                                |                                                                |                                                                  |                             |
| 説明:<br>プログラムによって使用されるグラフィックス プロセッサを示します。互換性を確保するため、この設定はドライバーによってオーバーライドされ<br>る場合があります。NYIDIA GPU によって駆動される外部ディスプレイ上で起動するプログラムでは、NYIDIA GPU が常に使用されます。                                                                                                    |                                                |                                                                |                                                                  |                             |
| プログラムによって使用されるグラフィックス プロセッサを示します。互換性を確保するため、この設定はドライバーによってオーバーライドされ<br>る場合があります。NMIDIA GPU によって駆動される外部ディスプレイ上で起動するプログラムでは、NMIDIA GPU が常に使用されます。                                                                                                    | it.                                            | 明:                                                             |                                                                  |                             |
|                                                                                                    |                                                | プログラムによって使用されるグラフィックス プロセッサを<br>る場合があります。NMIDIA CRU によって取動される。 | 示します。互換性を確保するため、この設定はドライバーに<br>体験ディコウレイトでお動するプログラムでは、 MMIDIA CEU | よってオーバーライドされ<br>エが貸け 使用されます |
|                                                                                                    | 1 1                                            | and Entropy 2 - Marchy Cho (54-51, 80,9004/9)                  | A LENG VICEN A THE CREWN & SIGNAL OF CASE MATTING CHE            | 275 m H 100 m C 116 7 8     |

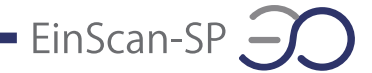

## 4.6 操作の流れ

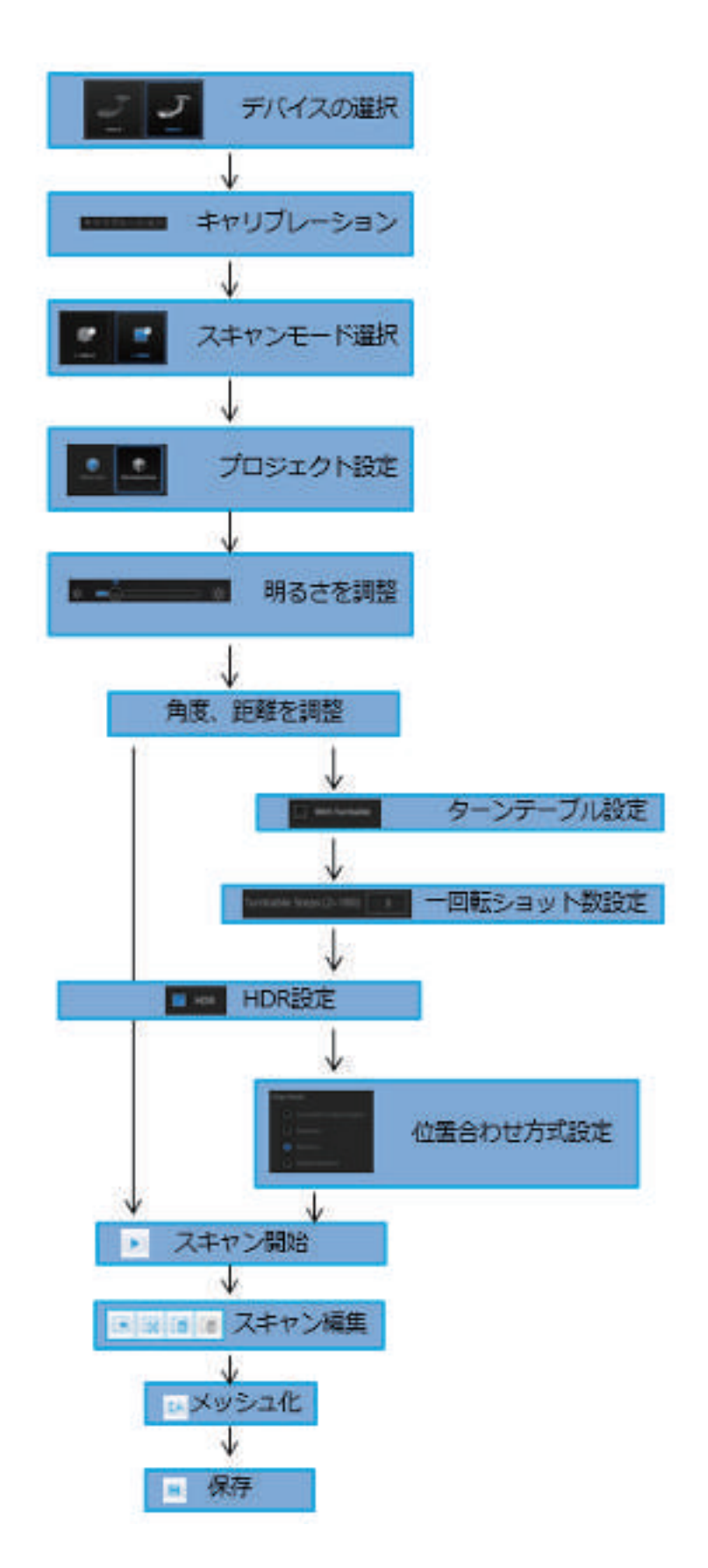

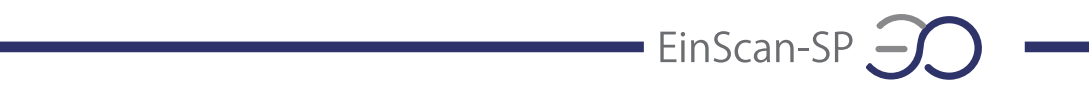

#### 4.7 ナビゲーション

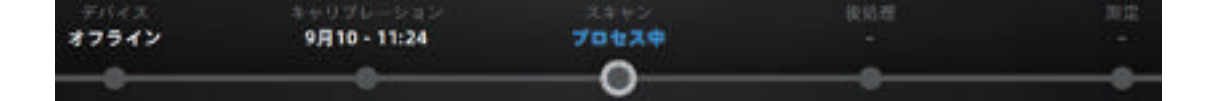

画面の上にナビゲーションバーがあります。 〇をクリックして、異なるメニューを移動します。

**デバイス**:現在使われているデバイスのタイプを表示します。デバイスが接続されている場合はオンライン、されていない場合はオフライン表示します。

**キャリブレーション**:キャリブレーションに入ります。詳細は 5. キャリブレーションにてご参考ください。

スキャン:スキャンメニューに入ります。詳細は 6-7.スキャンにてご参考ください。

後処理:メッシュされたデータを処理するステップです。8.後処理にてご参考ください。

測定:メッシュされたデータを測定するステップです。9. 測定にてご参考ください。

# 5 キャリブレーション

初めてソフトを起動する際に、キャリブレーションを行う必要があります。キャリブレーショ ンデータがないとスキャンモードに入ることができません。キャリブレーションデータがなけ れば "キャリブレーションデータがありません、キャリブレーションを先に行ってください"と エラーが表示されます。

5.1 キャリブレーション

キャリブレーションとは、装置が最適なスキャン品質でスキャンすることを保証するプロセス です。精度を保証するため、各 EinScan スキャナに専用のキャリブレーションボードが付属 しています。

初めてソフトウェアを起動するとき、スキャナを選択したら自動的にキャリブレーション画面 に入ります。キャリブレーションデータがなければスキャンモードへ移行しません。キャリブ レーションはスキャナとソフトウェアをインストールした後に初めて動作させる場合や、以下 のような場合には行う必要があります。

①装置を初めて使用する場合

- ②長期間(数か月以上)未使用だった場合
- ③スキャン中に位置合わせがうまく行かない場合

④スキャン中にデータが不完全で品質が良くない場合

⑤長距離の運送や移動のあと。

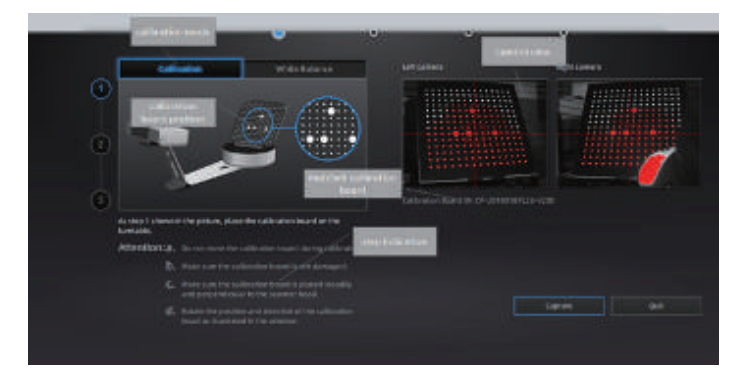

キャリブレーション画面

\*手順

①キャリブレーションボードをターンテーブルの中心に配置します。スキャナから十字模様が 投影され、十字模様がはっきり映るところがカメラの焦点です。スキャナが正しくキャリブレ ーションスタンドに設置されているかどうかを確認してください。

②キャリブレーションボードの上に大きい丸が四つあります。キャリブレーションはその四つ の丸の方向をみてキャリブレーションボートの向きを変えて行きます。画面に従って、A、B、 C それぞれの方向と同じようにキャリブレーションボードを配置して、スナップボタンをクリッ クします。スナップボタンをクリックするとターンテーブルが自動的に一周回転します。

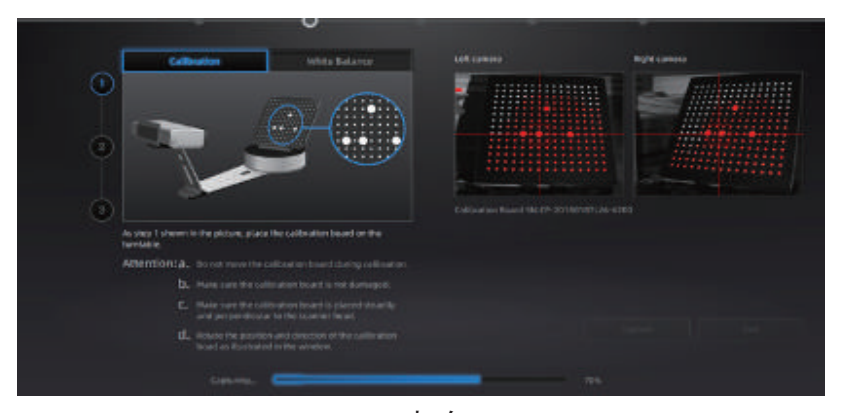

A の方向

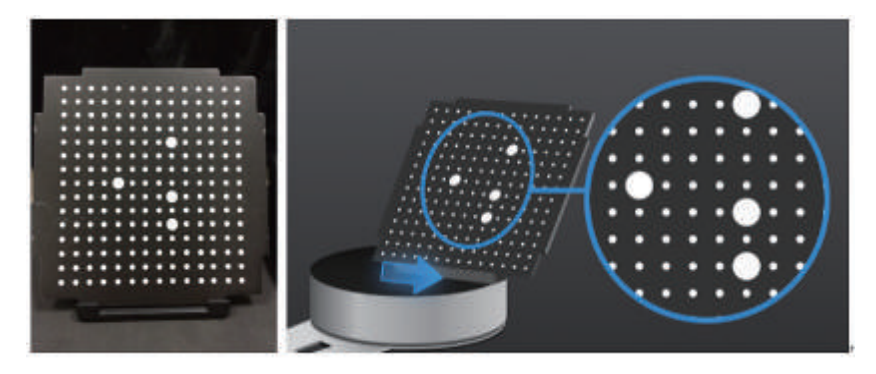

Bの方向(向きを変えて、上図のようにターンテーブルの中心からやや右へ配置します。)

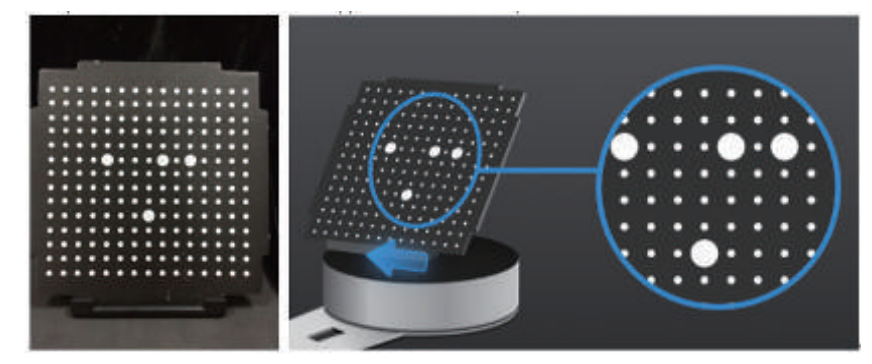

Cの方向(向きを変えて、上図のようにターンテーブルの中心からやや左へ配置します。

③三つのステップが完了したらキャリブレーション計算処理が始まります。この計算にはパソ コンのスペックによって数秒から数分かかる場合があります。

EinScan-SP

計算が終わりキャリブレーションが成功したら「次へ」をクリックします。

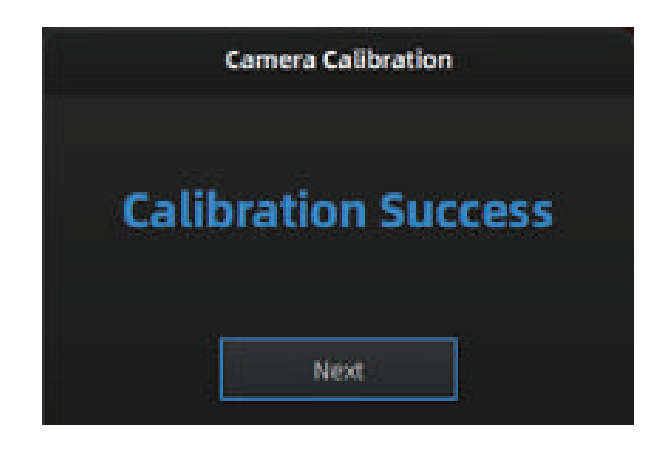

失敗した場合は「やり直し」をクリックして再度キャリブレーションを実施します。

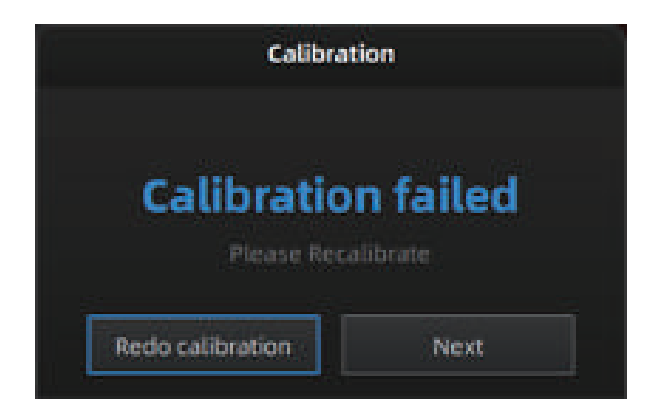

5.2 ホワイトバランス

①前ページの「次へ」を押すと、ホワイトバランスに入ります。正確な色を取るためには、 照明環境が変わるたびにホワイトバランスを行う必要があります。キャリブレーションボード の上に写真のような白い紙を置き、「ホワイトバランステスト」をクリックします。

| S. 1                                                                    |                                                      | ð | 100                 |  |
|-------------------------------------------------------------------------|------------------------------------------------------|---|---------------------|--|
| Calibrative                                                             | while Extense                                        |   |                     |  |
|                                                                         | 5                                                    |   |                     |  |
| Press place the of its paper as show<br>Twelve balance tests, to start. | n bi the périose above. Chik                         |   |                     |  |
| Attention1a, powerson the cal                                           |                                                      |   |                     |  |
|                                                                         |                                                      |   |                     |  |
| C. Non-sector test<br>processing with                                   | napar is pianta d server the pin<br>A scalaraer bond |   | White balance limit |  |

②ホワイトバランスが成功すると下のポップアップが表示されますので、「次へ」をクリック してスキャンメニューに戻ります。

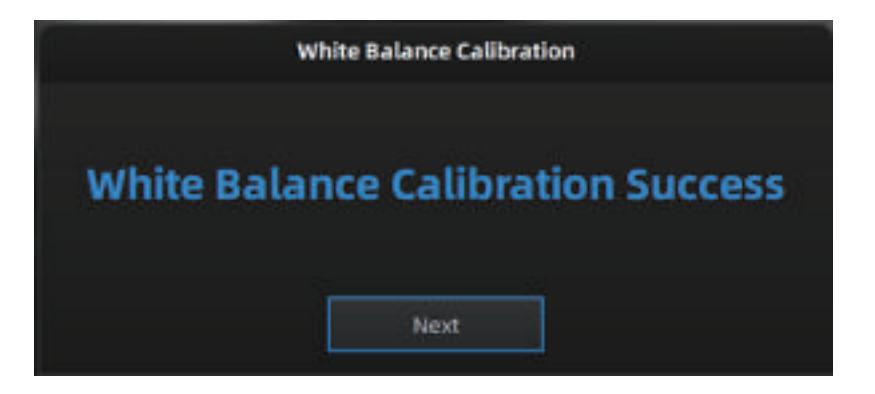

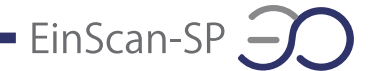

# 6スキャン

#### 6.1 概要

EinScan-SP は付属のスタンドか三脚を使用しスキャンすることができます。付属のスタンド は既定の距離のみでのスキャンに対し、三脚はより自由にスキャンすることができます。主 に小さいものをスキャンする場合は、スタンドのほうが便利です。三脚はスキャナを自由に 移動できますが、焦点が合わない場合うまくスキャンできない可能性があります。 使い分けの詳細については、下記内容をご参照ください。

\*ターンテーブルあり:大きさが 200\*200\*200mm 以下の対象物に対しては、ターンテーブ ルをお勧めします。ターンテーブル1周を何分割でスキャンするか設定し、スキャン1回で 設定回数分をスキャンします。例えばデフォルトの8分割にすると1度のスキャン実行につ き、45度回転で8回繰り返して1周分をスキャンします。

(ターンテーブルの耐荷重は5kgです。)

\*ターンテーブルなし:対象物の重量が 5kg 以上、あるいは 200\*200\*200mm より大きい 場合には、ターンテーブルなしでのスキャンをお勧めします。また、対象物が安定しない場 合や、ターンテーブルの動きによって形が変わってしまう物の場合も同様です。スキャナと 置き台をスタンドから外し、三脚に付けてからスキャンします。1ショットずつ手動で対象物 の向きやカメラの角度を変えてスキャンします。

なお、スキャナの制限があり、30mm\*30mm\*30mm より小さい物体をスキャンすることは 推奨しません。

#### 6.2 事前設定

\*新規ワーク

スキャンする前に「新規ワーク」と「ワークを開く」、二つアイコンがあります。新しいスキャンを行う場合は「新規ワーク」を選択します。ワークファイルの作成場所と名前を設定し、スキャン中はワークファイルが自動で作成し、スキャンごとのデータファイルが保存します。デフォルトの保存先はデスクトップです。

既存のワークを開くには「ワークを開く」を選択してください。ワークの最後に保存されてい る状態を復元し、スキャンを追加するやデータの編集、メッシュ化、ファイルの保存などが できます。

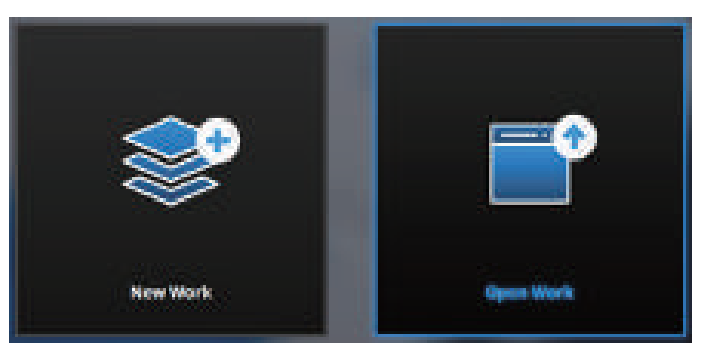

\*テクスチャ選択画面

ワークの作成場所と名称を設定した後、カラーテクスチャ有無の選択画面に入ります。カラ ーテクスチャ有無いずれの場合もスキャンプロセスは同じです。テクスチャースキャンを選択 した場合、ホワイトバランスのテストを行う必要があります。

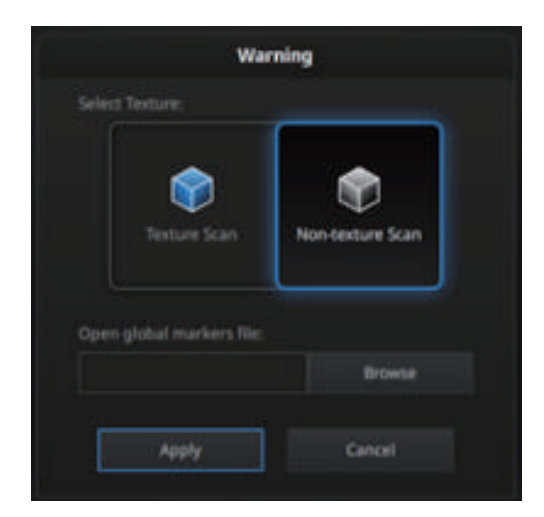

\* Global Marker File

参照をクリックしてグローバルマーカーファイル(マーカーポイント位置情報)をインポート するオプションがあります。同じ大きさのものを大量にスキャンしたりするときに使用するモ ードです。機能の詳細については https://3dprinter.co.jp/1520/ をご参照ください。

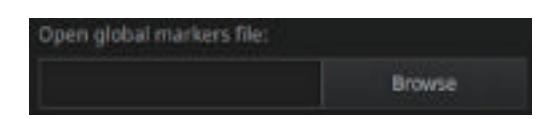

#### 6.3 スキャン距離

スキャンを開始する前に、対象物を適切な距離に設置されているかどうかを確認します。ス キャナのプロジェクタから光が投射され、中心部に十字のマークがあります。この十字がは っきり映っている状態が最適なスキャン距離となります(スキャナから 290 ~ 480mm)。

|          | EinScan-SP |
|----------|------------|
| 最小距離(mm) | 290        |
| 最適距離(mm) | 385        |
| 最大距離(mm) | 480        |

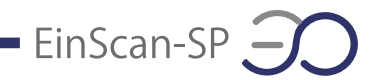

# 6.4 スキャン画面

#### \*画面説明

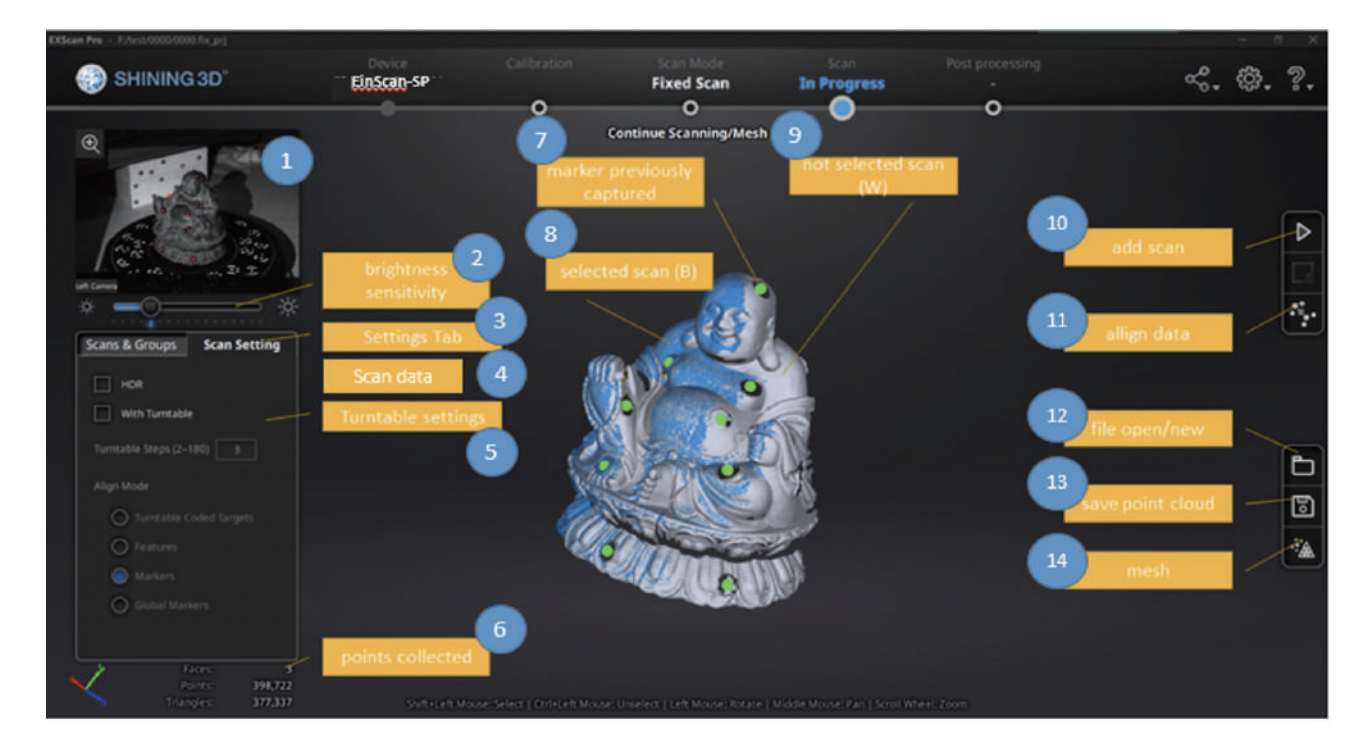

| ①左側カメラビューポート     | ⑧選択中のスキャンデータ(青)     |
|------------------|---------------------|
| ②明度調整            | ⑨選択されいないスキャンデータ(灰色) |
| ③スキャン設定          | ⑩スキャン               |
| ④スキャンデータリスト      | ⑪手動位置合わせ            |
| ⑤ターンテーブル設定       | ⑫プロジェクトを開く          |
| ⑥リアルタイムポイント数     | ⑬保存                 |
| ⑦スキャンされたマーカーポイント | ⑭メッシュ化              |

\*左側カメラビューポート

画面左上にスキャナ左側カメラの映像が表示されています。右クリックしてドロップメニュー から右側カメラとカラーカメラの映像が表示されます。左側カメラのビューポートはデフォ ルトになっています。ビューポートの左上の をクリックすると、ビューポートが拡大し ます。十字線が対象物に当たっているかどうかを確認します。

\*明度調整

カメラビューポートの下に明度調整バーがあります。スライダーバーを動かすと、画面の明 るさを調整できます。明るさがオーバーしている箇所は赤く表示されます。赤い部分も暗い 部分もないように、カメラビューポートに表示する被写体がはっきり認識されるまで調整して ください。

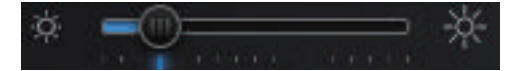

\*HDR

白黒混在の被写体など、明暗差が極端に異なる場合には、「HDR 機能」をオンにすることをお勧めします。「HDR 機能」をオンにすると、スキャンにかかる時間は長くなります。

#### MDR

\*ターンテーブル

スキャンを行う前に、ここに数値を入力することで一回転のスキャン回数が調整できます。 デフォルトの数値は8回となります。

Turntable Steps (2–180) 3

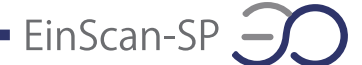

\*位置合わせ方式

ターンテーブルをオンにするとき位置合わせ方式が表示されます。 位置合わせ方式4種類があり、ビューポイントの下に位置合わせ 方式が表示されています。

【ターンテーブルのマーカーポイント】

デフォルトの位置合わせ方式です。ターンテーブルの上にあるマーカーを見て位置あわせを 行います。できるだけ多くのターンテーブルマーカーを映すようにスキャナの角度を調整し ます。また、対象物がターンテーブルマーカーを隠すと位置あわせができなくなったり、ス キャンせずターンテーブルが回り続ける場合もあります。小さく表面の特徴が少ないものに 適します。

【ターンテーブル位置合わせ方式】

マーカーを認識せず、ターンテーブルの中心を軸にして位置合わせします。

【特徴アライン】

対象物表面の特徴や凹凸を見て位置合わせを行います。表面に特徴が少ない平らな板、ボ ールや円柱形の対象物などには向いていません。

【マーカーアライン】

マーカーポイントを見て位置合わせを行うため、事前に対象物の表面にマーカーポイントを 貼らなければいけません。ショットとショットの間に共通するマーカーポイントが 4 つ以上な いと認識できずターンテーブルが回り続けることがあります。高いまたはやや大きい対象物 などターンテーブルマーカーが認識しづらい場合に適します。誤認識が発生するため、均一 にではなく、ランダムに貼ってください。

ー回転して位置合わせ方式を変えてスキャンすることが可能です。なお、ターンテーブルな しの場合はシステムが自動的に特徴かマーカーで位置合わせします。

[Global Makers]

同じ大きさのものを大量にスキャンしたりするときに使用するモードです。機能の詳細については https://3dprinter.co.jp/1520/ をご参照ください。

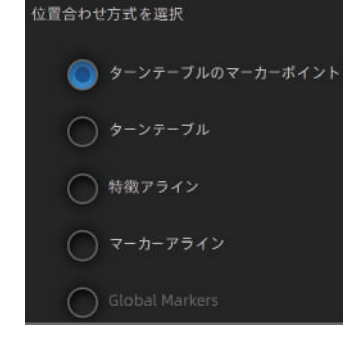

— EinScan-SP 🔶

\*画面基本操作

画面の真ん中にスキャンデータが表示されます。マウスで回転したり、することがでスキャンデータを確認することができます。

| マウス左ボタン   | 左ボタン + ドラッグで視点回転              |
|-----------|-------------------------------|
| マウス中ボタン   | 中ボタン + ドラッグでパン(平行移動)          |
| マウスホイール   | 上下にスクロールするとビューを縮小・拡大          |
| スペースキー    | 固定オートスキャンモードでスキャンを開始 / 一時停止する |
| Delete +- | 選択したエリアを削除する                  |
| Enter +-  | ポップアップに表示される選択ボタンをクリックする      |
| Esc +-    | ポップアップを閉じる                    |

#### \*ツールバー

| ⊳ | このボタンをクリックもしくはスペースキーを押すと、<br>スキャンが始まります。                                                  |
|---|-------------------------------------------------------------------------------------------|
| Û | スキャンされたデータをすべて削除します。スキャン途中でクリックし<br>ますとスキャンが自動的に停止し、その回のデータだけ削除されます。                      |
| 8 | 点群データを保存します。                                                                              |
|   | このボタンを押すと「新規作成」と「既存ファイルを開く」のダイアロ<br>グが表示され、現在のスキャンを終了し、新しいプロジェクトの作成ま<br>たは既存のプロジェクトを開きます。 |
| × | スキャンが終了した後、「メッシュ化」ボタンをクリックして点群データ<br>をメッシュに変換します。                                         |

#### 6.5 スキャン

\*スキャン開始

■ ボタンをクリックもしくは「スペースキー」を押すと、スキャンが始まります。ターン テーブルありの場合、1回転でスキャンします。ターンテーブルが1回転すると次の操作が 可能になります。回転が終了して対象物の向きを変えてスキャンを追加することができます。 システムは自動的に追加後のデータを位置合わせします。追加すればするほど点数が増えま す。データの容量は重くなりますが、基本的に何度も追加可能です。

6.6 スキャン編集モード

\*スキャンデータの編集について

「6.6 スキャン編集モード」で、直前にスキャンしたデータを編集します。「6.7 スキャンデー タリスト」でスキャンデータリストから編集したいスキャンデータ選択し編集できます。

\*スキャン編集モード

①スキャン後、画面の右側に編集ツールが表示され、編集ツールでノイズや不要な部分を 削除できます。編集内容の保存または破棄するには、画面右下の [レ][×] ボタンをクリック してください。

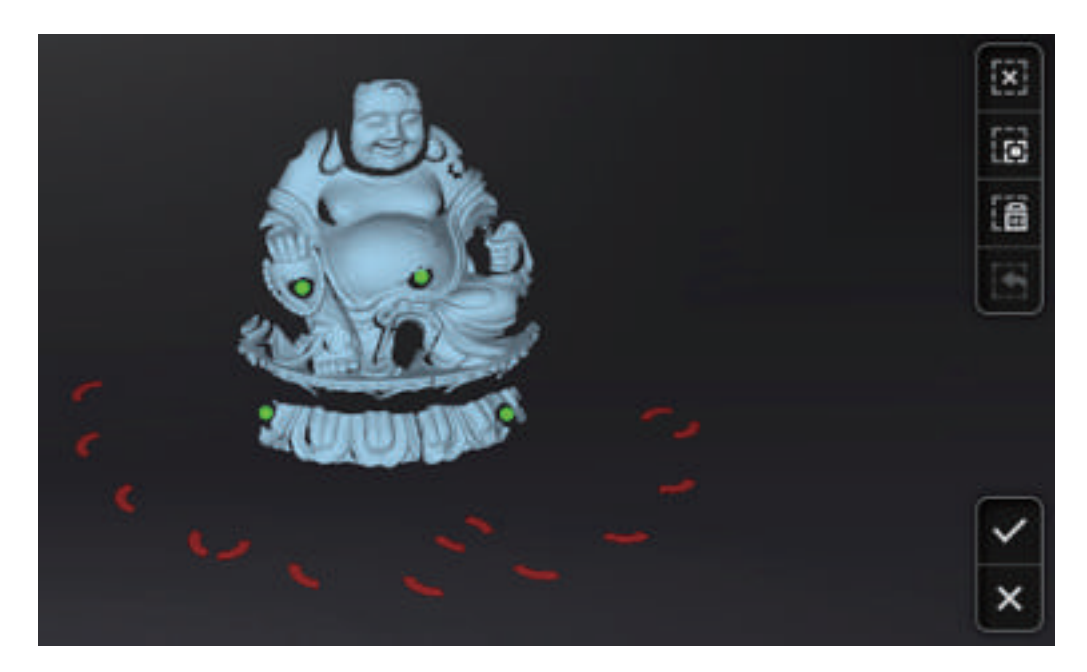

 Shift+マウス左ボタン:ボタンを押しながら削除したいところを囲みます。囲まれた部分は下図のように赤色となります。

 Ctrl+左クリック:既に選択されたデータをキャンセルします。

 編集ツール:

 ①選択解除

 ②選択の反転

 ③削除

 ④削除の取り消し

 ごのボタンをクリックもしくは「Delete キー」を押すと、選択されたデータを削除できます。

 直前の削除操作を取り消します。

 カラースキャンではない場合は、このボタンが表示されません。

EinScan-SP

②編集が終わったら をクリックすると下図のようにポップアップが表示されます。 「はい」をクリックして編集内容を保存します。「いいえ」をクリックすると、編集内容が破棄 されます。

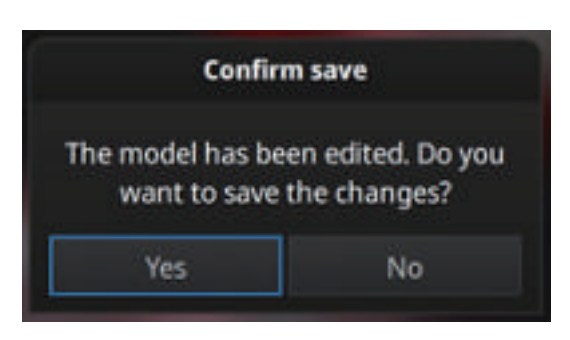

|   | [レ]をクリックもしくは「スペースキー」を押すと、プロジェクトが自動的に保<br>存されます。そしてスキャン画面に戻り、次の操作まで待機します。 |
|---|--------------------------------------------------------------------------|
| × | [×] をクリックすると、現在のスキャンデータは削除されます。                                          |

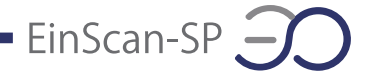

#### 6.7 スキャンデータリスト

スキャンしたデータはリスト化されます。ここで単独もしくはグループ(一括)でデータを編 集できます。

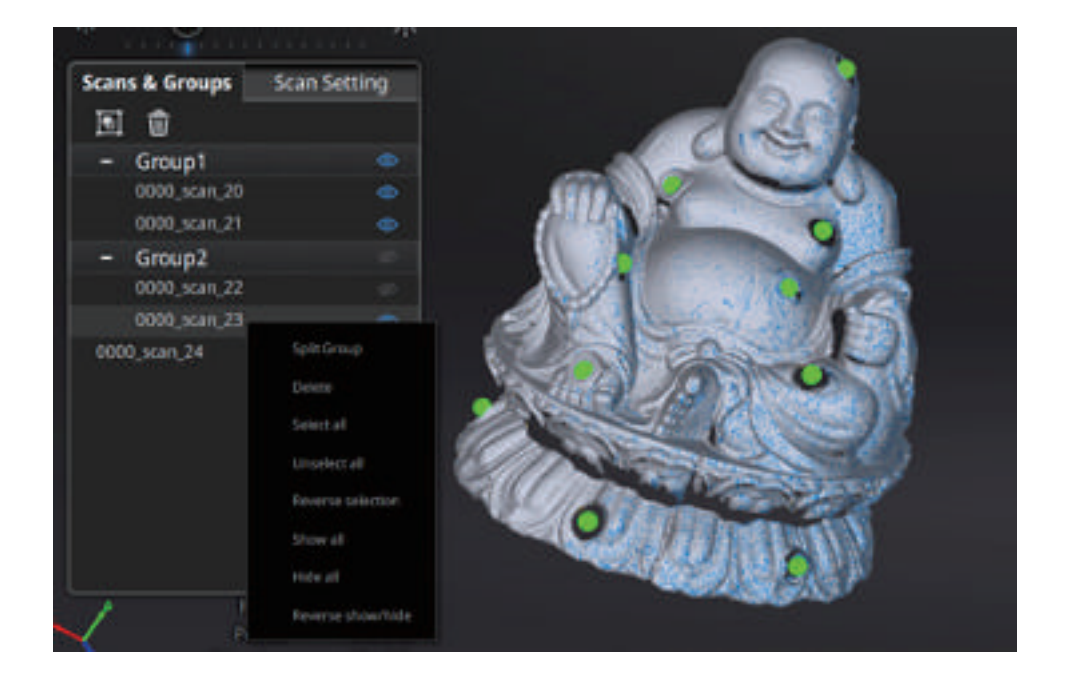

スキャンデータ欄の「ワーク」タブをクリックすると、スキャンデータの一覧が表示されます。 スキャンデータは、プロジェクト→グループ→スキャンの順で階層的に表示されます。一つ のワークにはプロジェクトが複数存在し、プロジェクトにはグループやシングルのスキャンデ ータがあります。スキャンデータリストでプロジェクト、グループなどを編集したりすることが できます。

| Work                         | Scan Setting |
|------------------------------|--------------|
| 10 0 0 0                     | 日間           |
| - Project1                   |              |
| Projectl_scar_1              |              |
| <ul> <li>new name</li> </ul> |              |
| new name_scan_t              |              |
| - Project3_1                 |              |
| - Group1                     |              |
| Project3_1_3                 | can 1 💿      |
| Project3_1_s                 | canj2 🗢      |
| Project3_1_scan_3            |              |

マウス左ボタン:スキャンデータをリストもしくはスキャン画面から直接選択します。 Shift/Ctrl+ 左マウスボタン:二つ以上のデータを選択 / 削除します。

| Ð        | 新規プロジェクト                                |
|----------|-----------------------------------------|
| Ψ        | プロジェクトを開きます。                            |
| Θ        | ワークからデータを削除します。<br>(データはフォルダーの中に残りません)  |
| Cª       | プロジェクトからデータを削除します。<br>(データはフォルダの中に残ります) |
| 垣        | プロジェクトを併合します。                           |
| <b>@</b> | データの表示 / 非表示。                           |

注意:

・スキャンデータをグループにしたら、新しいグループが作成されます(サブグループはありません)。

- ・グループを削除したり、分割したり、統合したりすることができます。
- ・カラーを非表示したほうがデータを編集しやすいです。

・ターンテーブルモードで一周スキャンしたデータは自動的に一つのグループになります。 そのグループを解除してから所属するスキャンデータごと位置合わせしたり、修正したりする ことができます。

**–** EinScan-SP 🥣

\*ドロップメニュー

スキャンデータリストの任意データ上で右クリックするとドロップメニューが表示します。リスト内の機能を使用して、プロジェクト、グループ、または単一のポイントデータを編集する ことができます。

| グループ解除   | グループを解除します。          | Work Scan Setting                          |
|----------|----------------------|--------------------------------------------|
| 名前を変更    | グループ名を変更します。         | - Project1                                 |
| データを移動   | スキャンデータを移動します。       | new name                                   |
| データを削除   | スキャンデータを削除します。       | - Project3_1                               |
| データを保存   | スキャンデータを保存します。       | Project 1, 1, scan,<br>Project 1, 1, scan, |
| カラー表示    | カラーを表示します。           | Project3,1,scan,3                          |
| カラー非表示   | カラーを非表示にします。         | Unserved all<br>Reverse selection          |
| すべて選択    | すべてのスキャンデータを選択します。   | Face at                                    |
| すべて取消    | すべてのスキャンデータを取り消します。  | Trianger Roomsestquerfiele                 |
|          | すべてのスキャンデータを取り消します。  |                                            |
| 全データ表示   | すべてのスキャンデータを表示します。   |                                            |
| 全データ非表示  | すべてのスキャンデータを非表示にします。 |                                            |
| 表示 / 非表示 | 表示内容が反転します。          |                                            |

注意:

・同じ名前のスキャンデータが存在している場合、システムは自動的に次のように名前を変更します。name>name\_01

・インポートされたプロジェクトは新規プロジェクトとしてスキャンデータリストに表示されま す。ワーク内の既存プロジェクトに影響しません。

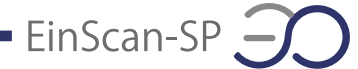

6.8 手動位置合わせ

対象物にマーカーポイントがある場合、位置合わせは自動的にマーカー位置合わせ方式に なります。マーカーがない場合、スキャンデータの特徴を見て位置合わせします(形状位置 合わせ)。

ただ、マーカーポイントもしくは特徴が少ない場合、位置合わせが失敗することがあります。 そのような場合には手動位置合わせで修正することが可能です。「手動位置合わせ」ボタン をクリックすると、位置合わせウィンドウが表示されます。

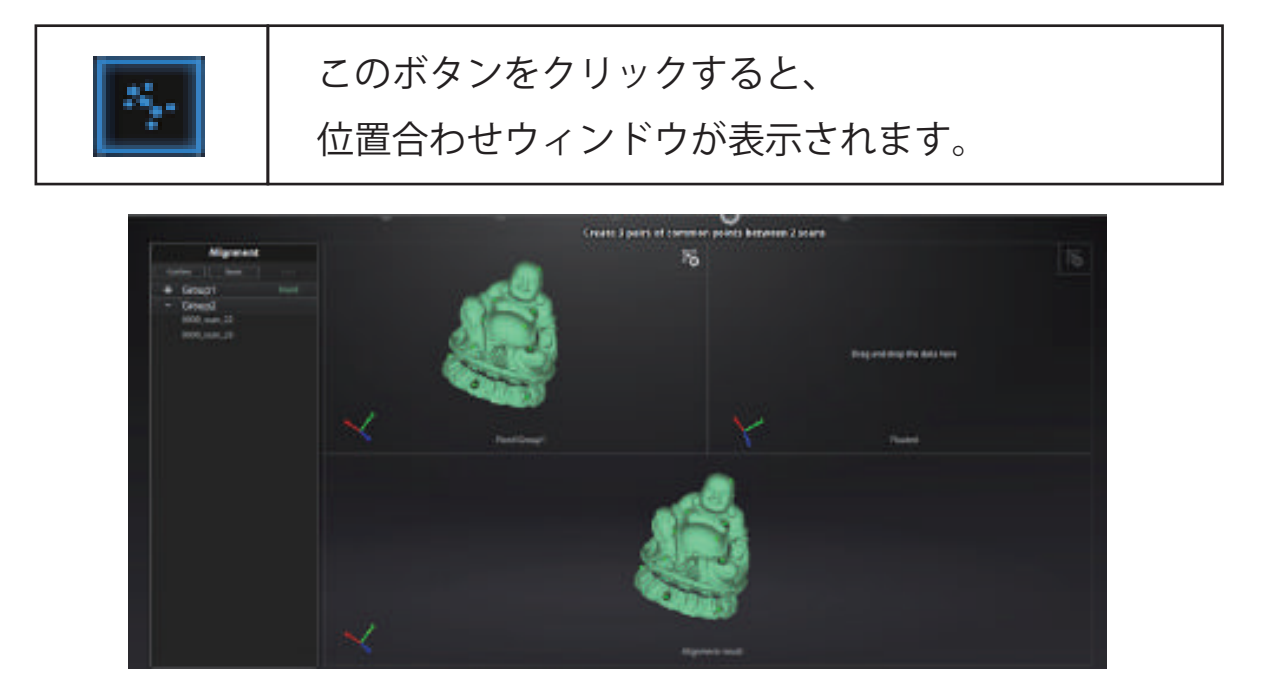

①左上は固定ウィンドウ、右上はフローティングウインドウ、下は最新位置合わせの結果が 表示されます。それぞれの画面はマウスで回転、拡大縮小することができます。固定ウィン ドウに正しく位置合わせされているデータをドラッグして、動かすべきデータをフローティン グウィンドウへドラッグします。

②両画面のスキャンデータが共通する位置を「Shift+ マウス左ボタン」で左右の順で三つの共通位置をクリックします。ペアとなる位置は正確でなくともかまいませんが、特徴のある部分を選択してください。「Ctrl + Z」で直前の状態に戻すことができます。うまく位置合わせがいかなかった場合は、もう一度「位置合わせ」ボタンをクリックしてやり直してください。

③それぞれ3点を選択すると下のような画面になります。 もしやり直したい場合は下のアイコンでやり直しができます。

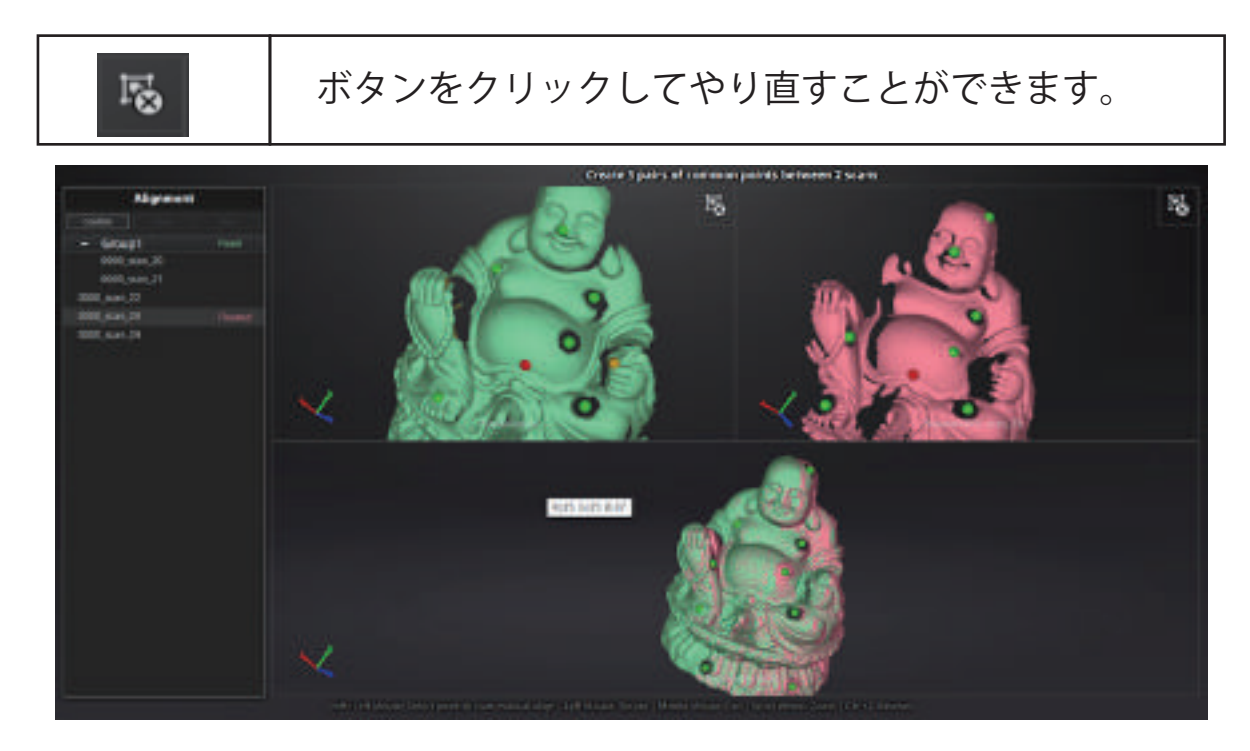

EinScan-SP

「完了」をクリックして編集内容を保存します。「リセット」をクリックしてスキャン 画面に戻ります。「次へ」をクリックして次の手動位置合わせをします。 6.9 スキャンデータの削除

スキャンされたデータの品質が不十分であった場合は、スキャンデータを削除して被写体や スキャナーの角度を変えたりもう一度スキャンできます。

EinScan-SP

スキャン中に をクリックすると、スキャンが自動的に停止し、その回のデータは削除されます。スキャンデータをプロジェクトに保存した後でクリックすると、現在のスキャンデー タを削除します。

6.10 メッシュ化

①スキャンが終了した後、 「メッシュ化」ボタンをクリックしてスキャンデータをメッシュ に変換します。

メッシュ化には「穴埋め」と「穴埋めなし」の2種類があります。穴埋めはデータが取れな かった部分を自動的に穴埋めします。穴埋めするには処理時間がよりかかります。なお、テ クスチャスキャンの場合も処理時間が多少長くなります。

![](_page_41_Picture_6.jpeg)

②「穴埋め」を選択するとメッシュレベル(ポリゴン数)、高・中・低の選択画面が表示されます。 表面に緻密な凹凸のあるデータに対しては「高」のほうがお勧めしますが、データ処理時 間が長くなります。用途に応じてメッシュレベルを選択してください。

EinScan-SP

![](_page_42_Picture_1.jpeg)

注意:

・スキャンデータが繋がっていない場合、「穴埋め」を選択すると大きいほうの点群データ だけが残されます。

・穴埋めはシステムが自動的にすべての穴を埋めるため、そのまま3 D プリンタには使えま すが、リバースエンジニアリングには向いていません。

![](_page_43_Picture_0.jpeg)

### 7後処理

スキャンデータがメッシュ化された後、「穴埋め」、「スムージング」、「シャープ」、「メッシュ の削減」ができます。

7.1 穴埋め

「マーカー穴埋め」、「手動穴埋め」と「自動穴埋め」三種類があります。

\*マーカー穴埋め

マーカーポイントからできた穴のみ影響します。

マーカー穴埋め:クリックするとダイアログが表示されます。

①マーカー穴埋めボタンをクリックしますとマーカー穴埋めダイアログが表示されます。

![](_page_43_Picture_9.jpeg)

②マーカーの大きさ(半径)を入れます。入れた値より小さい穴が全部自動的に埋められます。③Apply(適用)をクリックして編集を適用します。

![](_page_43_Picture_11.jpeg)

\*手動穴埋め

![](_page_44_Picture_1.jpeg)

①手動穴埋めボタンをクリックしますと自動穴埋めダイアログが表示されます。

②穴埋め方式は「Curvature(曲率)」、「Tangent(接線)」、「Flat(フラット)」の三種類から一つ選んで、穴を選択します。

EinScan-SP

この機能の起動時には穴のエッジが青く表示されます。選択中のエッジは赤く表示されます。 リセットをクリックすると現在の穴埋めを取り消します。

![](_page_44_Picture_5.jpeg)

穴埋めのアルゴリズムについて

□曲率:穴のエッジの上にある点の相対位置とエッジから1行目のポリゴンの法線を見て穴 埋めします。やや滑らかに埋めます。

□接線:穴のエッジの上にある点の相対位置とエッジから1、2 行目のポリゴンの法線を見 て穴埋めします。滑らかに埋めます。

□フラット:穴のエッジの上にある点の相対位置を見て穴埋めします。平らに埋めます。

![](_page_45_Picture_0.jpeg)

\*自動穴埋め

![](_page_45_Picture_2.jpeg)

①自動穴埋めボタンをクリックしますと自動穴埋めダイアログが表示されます。もう一度クリ ックすると閉じます。

![](_page_45_Picture_4.jpeg)

②三種類の穴埋め方式から一つを選択します。「Perimete(周長)」を指定して範囲内であればすべての穴が埋められます。100mm までが推奨です。

③Apply(適用)をクリックして編集を適用します。リセットをクリックすると編集は元に戻ります。

![](_page_46_Picture_0.jpeg)

![](_page_46_Figure_1.jpeg)

 ①スムージングボタンをクリックしますとスムージングのダイアログが表示されます。もうー 度クリックすると閉じます。

![](_page_46_Picture_3.jpeg)

②高(85%)、中(50%)、低(15%)もしくは1-100の値を入れます。

③Apply(適用)をクリックして編集を適用します。リセットボタンをクリックすると編集は元 に戻ります。2回適用をクリックすると、2回スムージングをかけます。

スムージングはスキャンデータのノイズを軽減させるので、全体的に滑らかになります。下 はスムージング前後のサンプル画像です。

![](_page_46_Figure_7.jpeg)

![](_page_47_Picture_0.jpeg)

# シャープ:形状をシャープにします。

 シャープボタンをクリックしますとシャープのダイアログが表示されます。もう一度クリック すると閉じます。

EinScan-SP

![](_page_47_Picture_3.jpeg)

②高、中、低を選択します。

③Apply(適用)をクリックして編集を適用します。リセットボタンをクリックすると編集は元 に戻ります。2回適用をクリックすると、2回スムージングをかけ、形状をシャープにします。

下はシャープ化前後のサンプル画像となります。

![](_page_47_Figure_7.jpeg)

![](_page_48_Picture_0.jpeg)

![](_page_48_Picture_1.jpeg)

①ボタンをクリックしますと、データの削減ダイアログが現れます。もう一度クリックすると閉 じます。

![](_page_48_Picture_3.jpeg)

②入れた値でメッシュを削減します。デフォルトの値は(100%)となります。

データの形状が保持されたままデータの容量を小さくします。データの容量が小さくなりま すが、全体のポリゴン数が減少し表面のディテルはなくなります。

③Apply(適用)をクリックして編集を適用します。取り消しボタンをクリックすると削減は取り消します。2回適用をクリックすると、2回削減します。

![](_page_48_Figure_7.jpeg)

下の画像は削減率を30%にした前と後の比較です。

## 7.5 スキャン再開

スキャンの追加や違うパラメータでもう一度メッシュ化することはできます。ナビゲーション バーの「スキャン」をクリックして、スキャンに戻ります。ただし、その場合すべてのメッシ ュデータがなくなります。

![](_page_49_Picture_3.jpeg)

注意:

メッシュデータは自動的に保存されませんのでご注意ください。

![](_page_50_Picture_0.jpeg)

# **8**測定

点群データがメッシュ化された後、「特徴生成」、「座標位置合わせ」、「測定」、などの測定 ツールが表示されます。

![](_page_50_Picture_3.jpeg)

![](_page_50_Picture_4.jpeg)

8.1 特徵生成

![](_page_50_Picture_6.jpeg)

特徴生成ダイアログには、「点」、「線」、「面」三種類があります。どれかを選択して、スキャンデータの表面に特徴を生成します。

![](_page_50_Picture_8.jpeg)

生成した特徴は青く、選択中は赤く表示されます。「特徴リスト」から削除したい特徴を選択 肢てを「削除」ボタンで削除します。削除は戻せないので注意してください。

EinScan-SP  $\longrightarrow$ 

| 特徴     | 生成方法                            | 条件                  | 説明                                                                                                    |
|--------|---------------------------------|---------------------|----------------------------------------------------------------------------------------------------|
| а<br>П | 3 点フィット                         | なし                  | スキャンデータの表面に三つの点を選択して<br>面を生成します。<br>注意:点は一直線でないように選択します。                                                                               |
|        | 点 - 線フィット                       | 線を先に生成<br>します。      | <ul> <li>選択した点と線で面を生成します。スキャン</li> <li>データの表面に事前に作った線(もしくはドロップメニューから)を指定し、点を選択して、面を生成します。</li> <li>注意:線と点は一直線にならないように選択します。</li> </ul> |
|        | ベストフィット                         | なし                  | SHIFT+ マウス左ボタンで生成したい面を選択しま<br>す。CTRL+ マウス左ボタンでキャンセルします。<br>選択した最大領域から面を生成します。面を生成す<br>るにはこの方法をおすすめします。                                 |
| 線      | 点 - 点                           | なし                  | スキャンデータの表面に点(もしくは事前に<br>作った点)を二つ選択し、線を生成します。                                                                                           |
|        | 点 - 面交差                         | 二つの面を事前<br>に生成されます。 | データの表面に事前に作った二つの面を(も<br>しくはドロップメニューから)選択し、交差<br>するところが線となります<br>注意:平行する面は線を生成できません。                                                    |
| 点      | 選択した点 (スキャ<br>ンデータ表面に任<br>意の箇所) | なし                  | データの表面にマウス左クリックで点を選択<br>します。                                                                                                    |
|        | 線 - 面交差                         | 線と面は事前に<br>生成されます。  | データの表面に事前に作った線と面(もしく<br>はドロップメニューから)を選択し、交差す<br>るところが点となります。<br>注意:線と面が平行になると点が生成できま<br>せん。                                            |

![](_page_52_Picture_0.jpeg)

8.2 座標系位置合わせ

座標系位置合わせ機能を使用して、スキャンデータを座標系と位置合わせすることができま す。スキャンデータと座標系に合わせると、後処理やリバースエンジニアリングはやりやすく なります。座標値位置合わせ機能は「移動・回転」、「3-2-1 座標系位置合わせ」の2 種類 あります。

![](_page_52_Picture_3.jpeg)

\*移動・回転

| Offset   |         |  |
|----------|---------|--|
| X (10 () |         |  |
|          | Move to |  |
| Rotation |         |  |
|          |         |  |
|          | Move to |  |
|          |         |  |

数値(mm、角度)を入力して、「移動」をクリックしてデータを移動させ、座標値と合わせます。 矢印は座標系で、赤=X+、緑=Y+、青=z+(矢印の方向はプラスとなります)。

□「リセット」をクリックして、元の位置へ戻します。

□「確定」をクリックしてと数値を保存してダイアログを閉じます。

注意:データを移動させてから回転します。各角度で調整してください。

\*3-2-1座標系位置合わせ

3-2-1 座標系位置合わせ機能を使用する場合、事前に点、線、面を作成し、適当な項目に 制約を掛けます。XYZ 矢印は座標系で、赤 =X+、緑 =Y+、青 =z+(各矢印の方向はプラ スを示します)。

EinScan-SP

![](_page_53_Picture_2.jpeg)

面(3)、線(2)、点(1)で座標系と位置合わせします。タブをクリックしますと、「座標系 位置合わせ」画面に入ります。上から下は面、線、点です。それぞれ指定していきます。

□面:左のドロップメニューから事前に作った面を選択します。右のドロップメニューからど の軸に制約を掛けるかを指定します。隅から垂直に出ている赤い線はその面の法線であり、 法線のあるほうは面のプラス方向です。面のプラス方向は指定された軸のプラス方向と同じ です。

□線:二列目は線指定です。左のドロップメニューから事前に作った線を選択します。右の ドロップメニューからどの軸に制約を掛けるのを指定します。線の方向は指定した軸のプラ ス方向となります。

□点:三列目は点指定です。左のドロップメニューから事前に作った点を選択し、該当点は 座標系の原点(0,0,0)となります。

| Era   | ct Movemen | 1 | 3-2-1 System | Mov | ement |
|-------|------------|---|--------------|-----|-------|
| Metho | d          |   |              |     |       |
| Plane | Plane2     | ~ | Constraint   | X+  | v     |
| Line  | Line1      | ~ | Constraint   |     | ۲     |
| Point | Point1     | ~ |              |     |       |

□リセットをクリックするとキャンセルされます。

□閉じるをクリックすると、位置合わせの結果が保存されます。

![](_page_54_Picture_0.jpeg)

### 8.3 測定

![](_page_54_Picture_2.jpeg)

測定機能は「距離」、「表面積」、「体積」の三種類があります。

\*距離

選定されたデータの表面にある二つの点の距離を測ります。一つ目の点を選択してから、二 つ目の点を選択します。二つの点のどれかをもう一度クリックして選択のやり直すことができ ます。

![](_page_54_Picture_6.jpeg)

\*表面積

Shift+ マウス左ボタンで測定したい範囲をドラッグします。Ctrl+ マウス左ボタンで選択をキャンセルします。Ctrl+A で全部のスキャンデータの表面を選択します。選択ができましたら、下の「計算」をクリックして、測定の結果が真ん中に mm^2 で表示します。選択をやり直してもう一度測定することができます。

EinScan-SP

![](_page_55_Picture_2.jpeg)

\*体積

体積を測定します。穴埋めのデータだけ測定可能です。測定結果は真ん中で体積 mm^3 が 表示され、同時に形状に囲むバウンディングボックスが生成され、ボックスの X、Y、Z の座 標値が表します。穴埋めなしのスキャンデータだと左下のエラーが出ます。

![](_page_55_Picture_5.jpeg)

![](_page_56_Picture_0.jpeg)

#### 9.1 データの保存

![](_page_56_Picture_2.jpeg)

EinScan-SP

①メッシュ化前は「ASC単体」の形式のみ保存できます。メッシュ化されたあと、「ASC単体」 「ASC 全体」「STL」「PLY」「OBJ」「3MF」などの保存形式が選べます。出力したい形式の チェックを入れて、複数の形式で保存することもできます。

| 👼 Save As         |                                        |            | ?  | ×           |
|-------------------|----------------------------------------|------------|----|-------------|
| Look in:          | C:\Users\SD\Desktop\test\scan data 🔹 🧿 | 00         | 1  | <b>::</b> = |
| My Computer       |                                        |            |    |             |
| File name:        | ican data                              |            | S  | ave         |
| Files of type: // | usc(vholm) 🗹.stl 🗌.ply 🗌.objpS         | •<br>].Saf | Ua | ncei        |

②次に保存先を指定してください。デフォルトの保存先はデスクトップです。一度保存先を 指定すると次回からその保存先を開きます。保存先を指定後にファイル名を入力して保存形 式を選択します。モデルファイルはテクスチャーなしの場合、デフォルトの保存形式である (.stl)として保存されます。テクスチャーありの場合は、(.obj)として保存されます。

— EinScan-SP 🤶

定してください。デフォルトの保存先はデスクトップです。一度保存先を指定すると次回から その保存先を開きます。保存先を指定後にファイル名を入力して保存形式を選択します。モ デルファイルはテクスチャーなしの場合、デフォルトの保存形式である (.stl) として保存され ます。テクスチャーありの場合は、(.obj)として保存されます。

| 形式     | テクスチャ | データ種類               | 拡張子                                          | メリットと用途例                                                                                                    |
|--------|-------|---------------------|----------------------------------------------|----------------------------------------------------------------------------------------------------|
| ASC 単体 | なし    | 位置合わせ済みの<br>単体点群データ | scan_0.asc<br>scan_1.asc<br>scan_2.asc<br>など | ・データの確認後処理不要で即<br>エクスポートが可能<br>・別のソフトでの後処理が可能                                                                      |
| ASC 全体 | なし    | 最適化された点群<br>データ     | scan.asc                                     | ・データの確認<br>・ハンドヘルドスキャンでは後処理<br>不要で即エクスポートが可能<br>・別のソフトでの後処理が可能                                                     |
| STL    | なし    | メッシュデータ             | scan.stl                                     | ・3D プリント<br>・リバースエンジニアリング<br>・多くの後処理ソフトに対応                                                                         |
| OBJ    | あり    | メッシュデータ             | scan.obj<br>scan.jpg<br>scan.mlt             | <ul> <li>・芸術品に向く</li> <li>・3D レンダリング</li> <li>・多くの後処理ソフトに対応</li> <li>・テクスチャーありで保存するなら画像</li> <li>データが付く</li> </ul> |
| PLY    | あり    | メッシュデータ             | scan.ply                                     | ・より小さいファイル<br>・テクスチャー編集しやすい                                                                                        |
| 3MF    | あり    | メッシュデータ             | scan.3mf                                     | ・より小さいファイル<br>・Microsoft3DBuilder に対応                                                                              |
| P3     | なし    | マーカーポイント<br>ファイル    | scan.p3                                      | ・GlobalMarkers ファイル(Einscan<br>で取り扱うファイル形式)<br>・マーカーポイントの位置関係を表<br>す                                               |

9.2 スケール調整

保存ボタンを押すと保存プロセスが開始します。計算の途中にスケール変更ダイアログが表示され、ここでスキャンデータのスケールを調整することができます。データのメッシュ数と容量は変わりませんが、データ実際の寸法のみをmm単位で調整します。スケール係数のデフォルト値は100%です。大きさを変える必要がない場合は100%のままにします。下の右図に表示されているのは、左から順に「1倍拡大(200%)」、「オリジナル(100%)」、「1倍縮小(50%)」の適用結果です。

![](_page_58_Picture_3.jpeg)

#### 9.3 データの共有

![](_page_58_Picture_5.jpeg)

Sketchfab へのアップロード

メッシュ化後のデータは Sketchfab ヘアップロードすることができます。「Sketchfab へのア ップロード」ボタンをクリックすると投稿用ダイアログが表示され、各項目を記入して Sketchfabのウェブサイトにアップロードする事ができます。\*印が付いている項目(モデル名、 ユーザー ID とパスワード)は入力必須です。

Sketchfab は無料で 3D データを投稿、ダウンロードできるウェブサイトです。投稿するには アカウントのログインが必要です。アカウントをお持ちでない場合は、Sketchfab (http://sketchfab.com)の公式サイトで新規登録してアカウントを作成してください。 注意:

投稿できる 3D データは STL 形式のみで、テクスチャーが含まれていません。

一般アカウントは 50Mb までのデータを投稿することができます。 PRO アカウントは 200Mb までとなり、プライベートモデルの機能が利用できます。

# **1 0** FAQ

- Q1. ターンテーブルが回らない、変な音がする、どうすればいいの? A2. ターンテーブルの電源を外して、接続し直してください。 こちらでも解決されない場合はサポート窓口へご連絡ください。 サポート窓口: https://3dprinter.co.jp/support/support-einscan/
- Q2. スキャンした 3D データが図のように陰影が表示されていない場合があります。

![](_page_59_Picture_3.jpeg)

EinScan-SP

A. パソコンに複数のグラフィックボードが搭載されている場合たまにおきます。NVIDA 以外 のグラフィックボードを無効にして、既存プロジェクトから再度データを読み込んでくださ い。

![](_page_60_Picture_0.jpeg)

# 日本3Dプリンター株式会社

〒135-0063 東京都江東区有明フロンティアビル B 棟 1 階 Tel:03-6426-0702(当社規定の休日、祝祭日を除く) Email:support@3dprinter.co.jp ホームページ:https://3dprinter.co.jp/product/einscan/